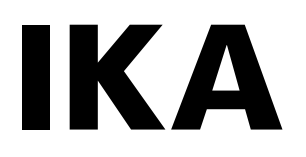

# designed for scientists

# VC 10 lite VC 10 pro

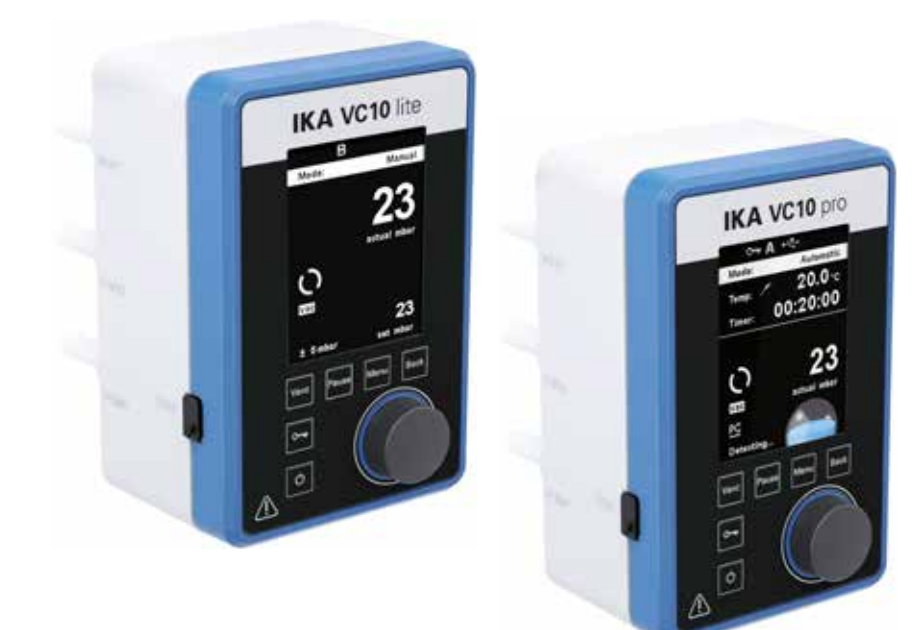

| Betriebsanleitung<br><sup>Ursprungssprache</sup> | DE | 5   |
|--------------------------------------------------|----|-----|
| Operating instructions                           | EN | 29  |
| Mode d'emploi                                    | FR | 53  |
| Руководство пользователя                         | RU | 77  |
| 使用说明                                             | ZH | 101 |
| Breve guía                                       | ES | 124 |
| Brevi istruzioni                                 | IT | 125 |
| Veiligheidsaanwijzingen                          | NL | 127 |
|                                                  |    |     |

| Veiligheidsaanwijzingen            | NL | 127 |
|------------------------------------|----|-----|
| Säkerhetsanvisningar               | SV | 128 |
| Sikkerhedshenvisninger             | DA | 130 |
| Sikkerhetsinformasjon              | NO | 131 |
| Turvallisuusohjeet                 | FI | 132 |
| Instruções de segurança            | PT | 134 |
| Wskazówki dotyczące bezpieczeństwa | PL | 135 |
| Bezpečnostní pokyny a informace    | CS | 137 |
| Biztonsági utasitások              | HU | 138 |
| Varnostna navodila                 | SL | 139 |

| Bezpečnostné pokyny          | SK | 141 |
|------------------------------|----|-----|
| Ohutusjuhised                | ET | 142 |
| Drošības norādījumi          | LV | 144 |
| Saugos nurodymai             | LT | 145 |
| Инструкции за безопасност    | BG | 146 |
| Indicații de siguranță       | RO | 148 |
| Υποδείξεις ασφαλείας         | EL | 150 |
| Güvenlik talimatları         | TR | 151 |
| 안전 지침                        | КО | 153 |
| 安全上のご注意                      | JA | 154 |
| คำแนะนำเกี่ยวกับความปลอดภัย้ | TH | 155 |
| Petunjuk keselamatan         | ID | 157 |

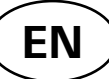

### Contents

|                                | Page |
|--------------------------------|------|
| Device setup                   | 2    |
| Declaration of conformity      | 29   |
| Explication of warning symbols | 29   |
| Warranty                       | 29   |
| Safety instructions            | 30   |
| Unpacking                      | 31   |
| Intended use                   | 31   |
| Useful information             | 31   |
| Setting up                     | 33   |
| Commissioning                  | 36   |
| Interfaces and outputs         | 46   |
| Maintenance and cleaning       | 47   |
| Error codes                    | 48   |
| Accessories                    | 49   |
| Product contact parts          | 49   |
| Technical data                 | 50   |

### **Declaration of conformity**

We declare under our sole responsibility that this product corresponds to the regulations 2014/35/EG, 2014/30/EG and 2011/65/EG and conforms with the standards or standardized documents EN 61010-1, EN 60529, EN 61326-1 and EN ISO 12100.

A copy of the complete EU Declaration of Conformity or further declarations of conformity can be requested at sales@ika.com.

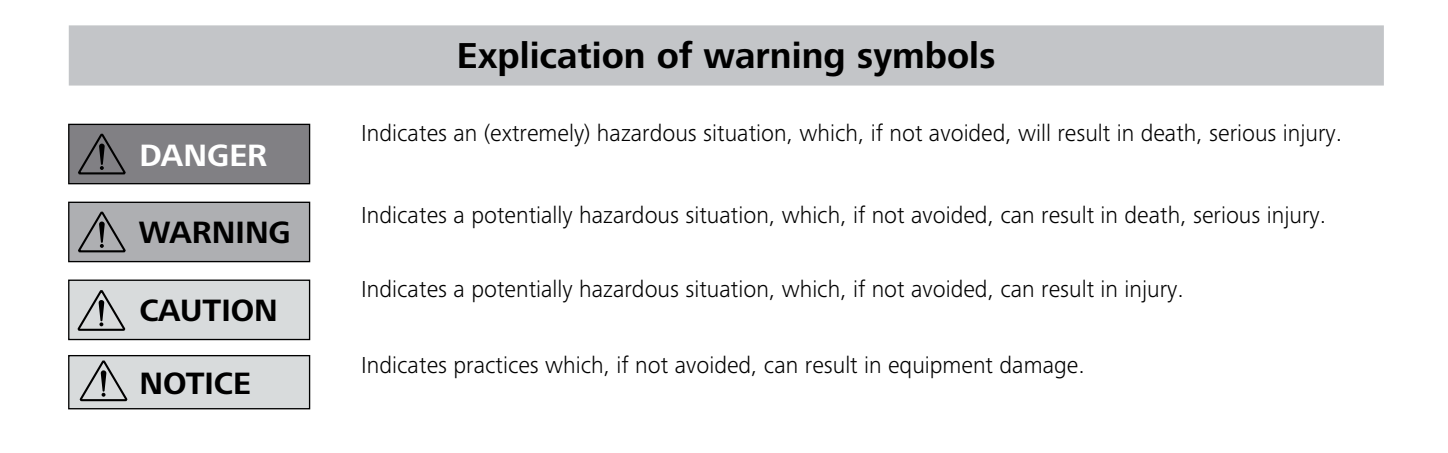

## Warranty

In accordance with warranty conditions, the warranty period is 24 months. For claims under the warranty please contact your local dealer. You may also send the machine direct to our factory, enclosing the delivery invoice and giving reasons for the claim. You will be liable for freight costs.

The warranty does not cover worn out parts, nor does it apply to faults resulting from improper use, insufficient care or maintenance not carried out in accordance with the instructions in this operating manual.

## **Safety instructions**

#### For your protection

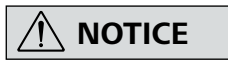

# Read the operating instructions in full before starting up and follow the safety instructions.

- Keep the operating instructions in a place where it can be accessed by everyone
- Ensure that only trained staff work with the instrument.
- Follow the safety instructions, guidelines, occupational health and safety and accident prevention regulations.

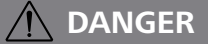

Always wear personal protective equipment in accordance with the hazard class of the media being worked with, otherwise there is a risk of splashing liquids, release of toxic or inflammable gases!

- The device and device parts must not be used on humans or animals.
- Do not expose parts of the human body or animals to the vacuum.
- Position the device as specified in the "Commissioning" section and connect the connection cables and interfaces as described.
- Never work with an incorrectly connected or defective device.
- Inhalation of or contact with media such as poisonous liquids, gases, spray mist, vapours, dusts or biological and microbiological materials can be hazardous to user. Make sure that all connections are tight and leak-free when working with such media.
- Prevent the release of the above mentioned substances. The use of suitable extraction systems e.g. fume cupboards is recommended in the place of installation. Take protective measures for personnel and the environment.
- Due to the residual leakage rate of the device, this can result in the release of medium.
- The VC 10 lite/pro vacuum controller is not designed to be installed in potentially explosive atmospheres
- The VC 10 lite/pro vacuum controller is not designed for use with self inflammable substances, substances which are inflammable without air or explosive substances.
- Take suitable precautions to prevent any formation of explosive mixtures. Use inert gas for venting and/or dilution, if necessary.
- Take into consideration interactions or possible chemical or physical reactions when working with media under reduced pressure and elevated temperature.
- Never work with the device under water or underground.
- The device must only be operated with supervision.
- Electrostatic events can occur between the medium and device and lead to a direct hazard.
- Safe operation is only guaranteed with the accessories described in the "Accessories" section.
- The instrument can only be disconnected from the mains supply by pulling out the mains plug or the connector plug.
- The socket for the mains cord must be easily accessible.
- Do not use the device if the AC adapter is defective.
- Follow the operating instructions of the additional equipment carefully (e.g. a rotary evaporator, vacuum pump) with which the VC 10 lite/pro vacuum controller is operated.

- The VC 10 lite/pro vacuum controller may only be operated under the conditions described in the "Technical data" chapter.
- The pressure at the gas inlet and gas outlet must not exceed 1100 mbar. For pressure over 1100 mbar, the total allowable pressure is exceeded and the device no longer displays the pressure accurately.
- Only use flexible hose lines.
- Flexible elements can be compressed under vacuum.
- In the event of a power failure, the integrated venting valve automatically aerates the connected recipient.
- Be aware of your emergency measures in the event of a power failure and ensure that the system is put into a safe state.
- The safety of the user cannot be guaranteed if the appliance is operated with accessories that are not supplied or recommended by the manufacturer or if the appliance is operated improperly, contrary to the manufacturer's specifications or if if the instrument or the printed circuit board are modified by third parties.

#### For protection of the equipment

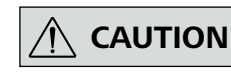

#### The voltage stated on the type plate must correspond to the mainsvoltage.

- Covers or parts that can be removed from the device without tools must later be refitted to ensure safe operation, so long as no other connection is made at this point. This will prevent the infiltration of foreign objects, liquids etc.
- The device must only be operated with the original plug-in power supply unit supplied.
- Protect the appliance and accessories from bumps and impacts.
- The appliance may only be opened by experts (authorized staff).
- To ensure sufficient cooling of the VC 10 lite/pro vacuum controller, the ventilation slots on the housing must not be covered.
- Use only original spare parts for repair and maintenance in order to ensure the reliable operating condition of the device.
- Pay attention to water condensation inside and outside of the device. If the device is brought from a cold environment, allow the device to warm up.
- Never attach the vacuum controller above a heating bath.
- Ensure that no solids and/or liquids enter the VC 10 lite/pro vacuum controller via the suction power of the pump. This will result in damage to the pressure sensor and the valves.

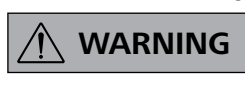

Check the compatibility of the substances used with the device with the materials listed under "Product contact parts"; see chapter "Product contact parts".

• Place the VC 10 lite/pro vacuum controller in an elevated position if possible, so that in the event of a fault, no condensate can collect on the pressure sensor.

#### Unpacking

- Please unpack the device carefully.
- In the case of any damage a detailed report must be sent immediately (post, rail or forwarder)

#### **Delivery scope**

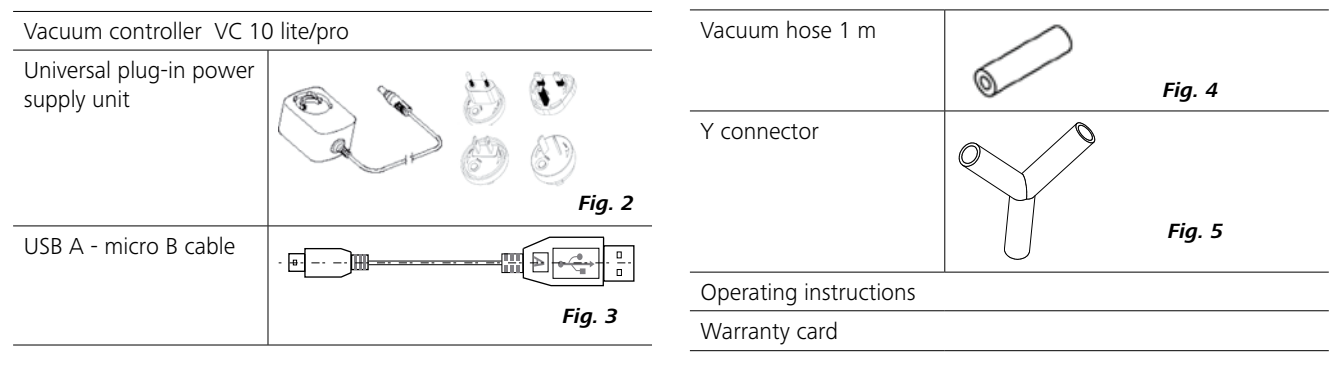

## Intended use

#### Use

Together with the accessories recommended by , the VC 10 lite/ pro vacuum controller is suitable for the controlled evacuation of air (gas) from laboratory devices and equipment (e.g. rotary evaporator or laboratory reactors, and also for classical separation or filtration or drying tasks in the laboratory) in conjunction with a suitable vacuum source (e.g. MVP 10 basic / VACSTAR). The VACSTAR can be operated automatically with the VC 10 pro

#### Area of use

Indoor environments similar to that a laboratory of research, teaching, trade or industry area.

The safety of the user cannot be guaranteed:

- If the device is operated with accessories that are not supplied or recommended by the manufacturer;
- If the device is operated improperly or contrary to the manufacturer's specifications;
- If the device or the printed circuit board are modified by the third parties.

vacuum controller.

Therefore, it can be used for automatic boiling point recognition, programmed pressure-time curves or programs from the solvent library, for example.

Mode of operation: Stand device

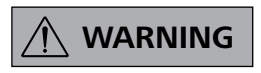

The device must not be used for:

- vacuation of biological biotopes,
   evacuation of explosive, corrosive or gas volumes,
- throughput/use of fluids!

## **Useful information**

In addition to a high-resolution  $Al_2O_3$  pressure sensor, the VC 10 lite/pro vacuum controller has an integrated vacuum valve and a venting valve. As a result, the VC 10 lite/pro vacuum controller can be used without any additional peripheral devices.

The VC 10 pro provides two basic modes of operation: Two-position control and analogue speed control.

The change between the two modes is performed automatically by plugging or unplugging the connector cable at the "VACSTAR" interface. Depending on the selection made, some submenu items may not be available (greyed out on the display). With two-position control, parameters from the solvent library can be applied or target values specified in manual mode.

With analogue speed control, an automatic mode as well as the setting of the percentage pump speed can also be preset. Space requirement: To connect all peripheral devices you will need approximately WxDxH 150 x 200 x 155 mm<sup>3</sup> space for the device with connected plugs.

#### Two-position control VC 10 pro (only)

A vacuum is made in the glassware with the help of a vacuum pump. The vacuum pump operates at constant speed which generally cannot be adjusted. Once the target value setting is reached, the integrated vacuum valve interrupts the suction line.

The device will fall slightly short of the target value setting due to the time difference in the millisecond range with the vacuum value, the target value comparison and the switching of the vacuum valve. Natural leakage from the apparatus now causes another increase in the pressure value of the system, which in turn is detected by the integrated pressure sensor.

If the target value is exceeded, the vacuum valve is reopened and the vacuum pump in operation lowers the pressure. The pressure curve shown on the display fluctuates around the set target value. The pressure difference between activating/deactivating the valve can be set using the vacuum hysteresis value.

The quality of the control depends on the suction power of the pump (rotation speed), the tightness of the system and signal delay time of the electronics used.

#### Analogue speed control

Imprecision of the two-position control is avoided by using the analogue speed control.

With this kind of control, the speed of the pump, and therefore its suction power, is reduced the closer the measured pressure reaches the target value. Once the target value is reached, the pump only operates according to the leakage rate of the system. This type of control offers quieter operation, more exact vacuum control and a long service life of movable pump parts.

Automatic boiling point recognition is possible with this type of control, i.e. the system reaches and keeps the solvent at its boiling point in automatic mode.

Analogue speed control with the VACSTAR:

The VACSTAR is automatically detected as soon as the connection cable is plugged into both devices. The analogue speed control is enabled, the two-position control is disabled and cannot be selected.

Menu items such as automatic boiling point recognition, programmed pressure-time curves or programs from the solvent library can be used.

Refer to the operating instructions for the VACSTAR vacuum pump.

Schematic view of speed-vacuum control

#### mbar

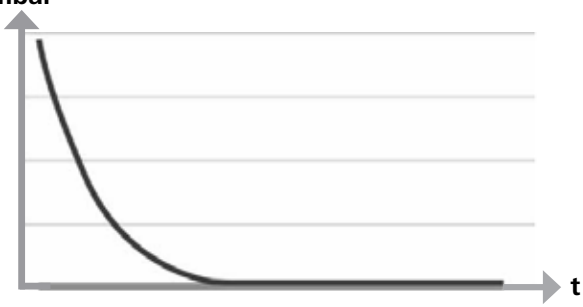

Automatic boiling point recognition is not possible when using two-position control.

Schematic view of a two-position vacuum control

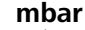

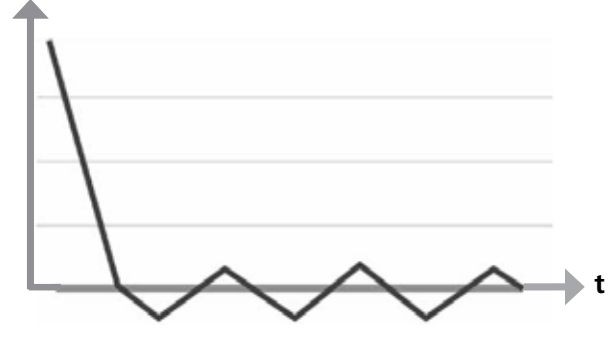

\*An external temperature sensor can be connected to the "PT1000" temperature sensor interface. When the menu view is enabled, the temperature value is shown in the display.

Time sequences can be controlled using a timer.

The operating modes A, B, C and D have preset access options for adjusting and saving target values.

Display settings can be changed using the "Display" menu item.

Access to the device can be restricted by setting up a password in the "Security" menu item.

Common settings such as language, pressure and temperature units can be set via the "Settings" menu item. The display background can also be changed from black to white as well as brightness settings adjusted.

The integrated solvent library calculates the theoretical boiling point at a specified steam temperature value, or vice versa.

The upper and lower limits or the switching points of the vacuum control can be set in the submenu items "Limit values" and "Hysteresis".

\*only VC 10 pro

## Setting up

## 

Observe the general information, always connect the recipients (load/vacuum vessel/glass cooler) at their highest points to the suction line. This will prevent the risk of fluid entering into the vacuum controller or pump.

Install a separator (e.g. Woulff bottle) infront of the intake mounting to protect against the ingress of liquid.

In the case of induced solvent vapours, a vapour condenser (accessory of pump) installed downstream of the pump helps to condense the vapours and prevents release into the atmosphere.

Liquid in the pump chambers deteriorates the pump characteristics.

Attach the VC 10 lite/pro vacuum controller to a stand (d=16 mm) close to the pump.

Secure the controller with the stand locking screw (N).

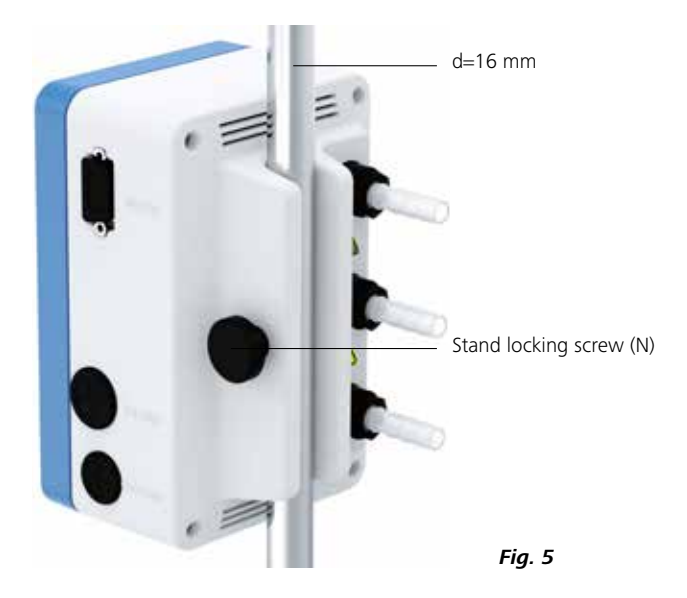

To do so, use a stand with diameter 16 mm, for example, stand VC 10.400, VSS 1 vacuum safety set, the stand on VACSTAR vacuum pump or attach the controller to the RV 8 rotary evaporator, or at LR 1000 laboratory reactor.

10 basic

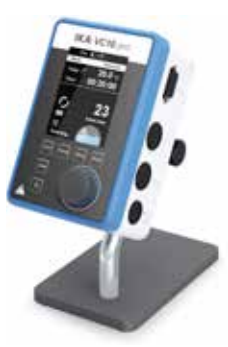

Fig. 6

VC 10 lite/ pro at stand VC 10.400

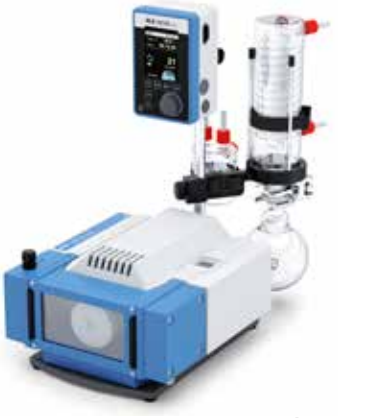

VC 10 lite/pro to VSS 1 with MVP

Fig. 7

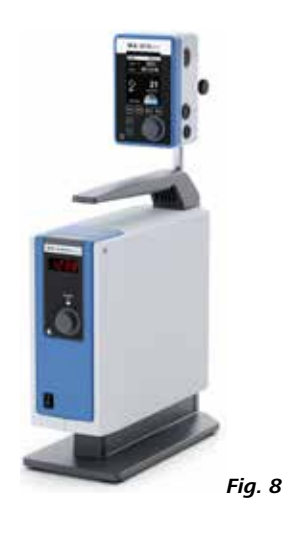

VC 10 lite/pro to VACSTAR

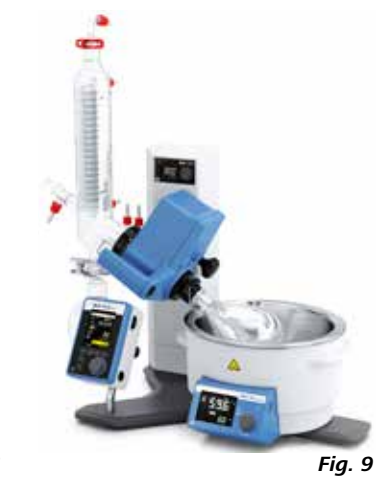

VC 10 lite/pro to RV 8

#### **Connecting the interfaces**

Connect the vacuum hoses, pay attention to the following connections (also see *Fig. 1*):

#### J: Load

Hose connection d=10 mm to the system to be evacuated (recipient).

#### K: Pump

Hose connection d=10 mm to the vacuum source (e.g. pump).

#### <u>I: Vent</u>

Ventilation connection d=10 mm, also suitable for the connection of inert gas.

Secure the hoses with hose clamps, if necessary.

Lay the vacuum hoses according to your device configuration. Now connect the connecting cables according to your system configuration:

#### L: Mini USB Interface

Connect the VC 10 lite/pro vacuum controller to a PC using the USB 2.0 cable (A/Micro-B).

Software updates to any existing equipment can be installed using the FUT software tool.

#### M: RS 232 Interface

You can connect the VC 10 lite/pro vacuum controller to a PC using an RS 232 interface cable. The pump can be operated in conjunction with other devices using labworlds $oft^*$  laboratory software. For more information see Chapter "Interfaces and outputs".

#### P: PT 1000 temperature sensor (VC 10 pro)

Connect the optional PT 1000.60, PT 1000.61 or PT 1000.70 temperature sensor (accessory). The measured temperature (e.g. tempering bath) is shown on the display.

The value displayed is for information purposes only and is not processed logically.

#### **Two-position control**

Vacuum pump/vacuum source with VC 10 pro vacuum controller.

Once the target value is reached, the suction line is closed by the vacuum valve integrated in the VC 10 pro vacuum controller. The pump speed can be changed by manually adjusting the speed setting.

For pumps which have the speed setting option, it is recommended to work at low speed.

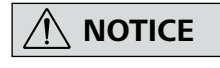

When using the VACSTAR vacuum pump: The pump must be operated in mode "B" (restart after voltage drop).

The vacuum source can also be a central in-house vacuum network. Note that the value displayed is dependent on the positioning of the sensor in the medium, its mixing, as well as the calibration of the probe and can deviate from other measured temperature values.

Incorrect or fluctuating measured values can be displayed by using a heating bath, e.g. by laying the sensor on the heating bath floor, instead of positioning in the medium.

#### Q: VACSTAR membrane vacuum pump (Mini DIN)

You can connect the vacuum controller and the VACSTAR vacuum pump to the analogue connection cable (accessory) for exact speed-controlled vacuum control. The vacuum controller detects the pump and switches to speed-vacuum control mode. The two-position control is disabled. The pump speed is regulated depending on the measured pressure.

#### R: Connector for 24 W AC adapter

Connect the universal AC adapter (included) to the socket on the rear. Observe the country-specific variants of the AC adapter!

#### Explanation of abbreviations used in the following schematic drawings and configurations:

- **1** Recipient (load, e.g. rotary evaporator, reactor)
- **2** Separator (Woulff bottle)
- **3** Venting valve
- 4 Pressure sensor
- 5 Vacuum valve/ball valve
- 7 Vapour condenser
- 8 Connection cable (analogue)
- **9** Vacuum source (pump, in-house vacuum)
- 10 VC 10 lite/pro.300 Check valve

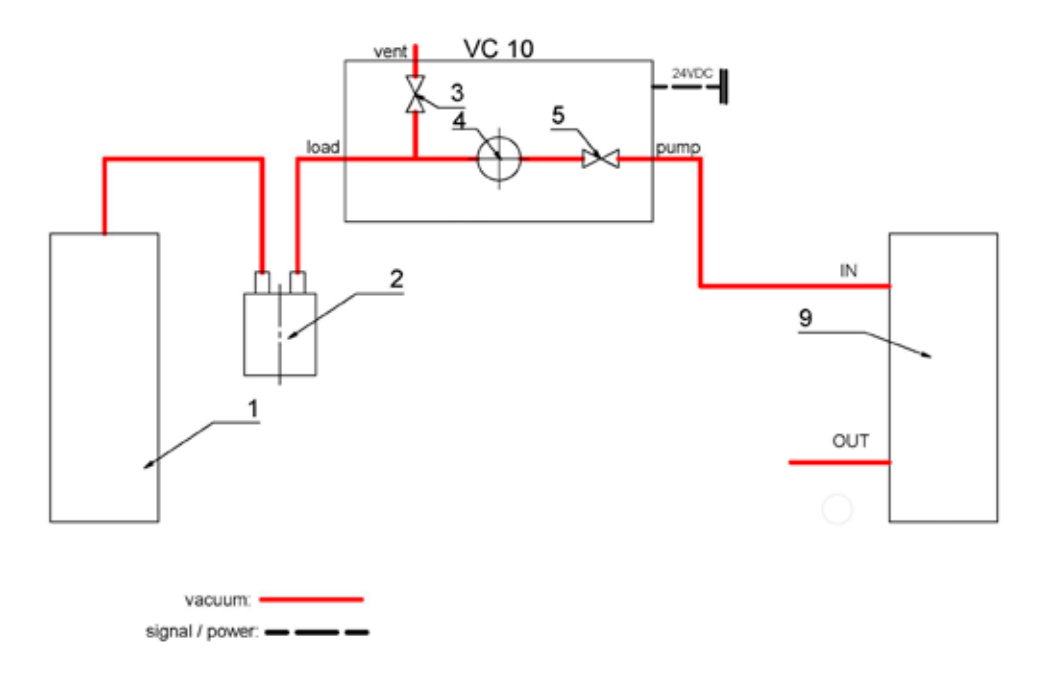

#### Vacuum source with two VC 10 pro vacuum controllers.

Once the target value is reached in a recipient, the suction line is closed by the vacuum valve integrated in the  $\,$  VC 10 pro vacuum controller.

A sufficiently stable vacuum source (in-house vacuum, pump) can serve multiple consumers.

For pumps which have the speed setting option, it is recommended to work at low speed.

A second consumer can be controlled independent of the first using a second vacuum controller.

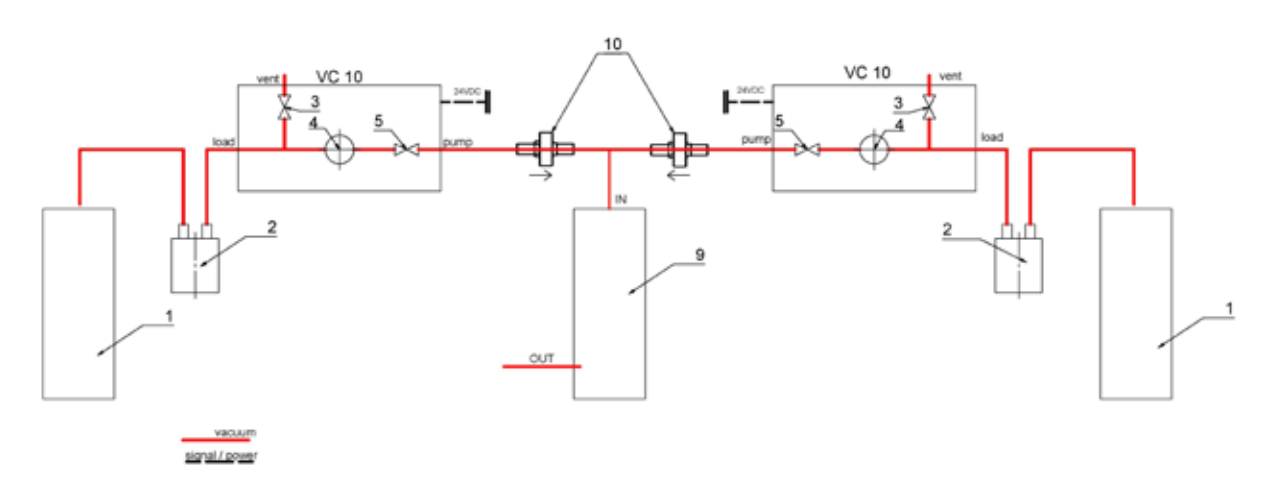

Illustration two-position control - vacuum source with two vacuum controllers VC 10 pro

#### Speed control

VACSTAR vacuum pump with VC 10 lite/pro vacuum controller

Automatic adjustment of the "analog speed control" mode if the analogue connection cable (Pos. 8) is connected to the pump with the vacuum controller.

Once the target value is reached the pump speed is automatically reduced to a minimum "0 rpm". Once the target value is reached,

the pump operates according to the leakage rate of the vacuum system.

Automatic boiling point recognition is only possible with the VC 10  $\mbox{pro}$  .

Illustration speed control - Vacuum pump VACSTAR with vacuum Controller VC 10 lite/pro

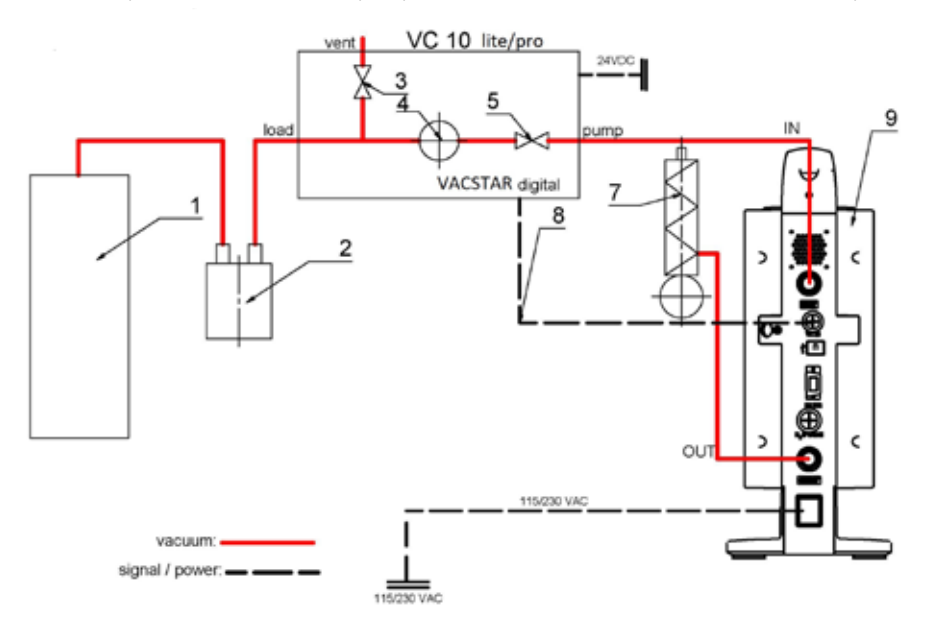

## Commissioning

Check whether the voltage given on the type plate corresponds to the available mains voltage.

The socket used must be earthed (fitted with earth contact).

If these conditions have been met, the machine is ready for operation when the mains plug is plugged in.

#### Start screen layout at the time of delivery

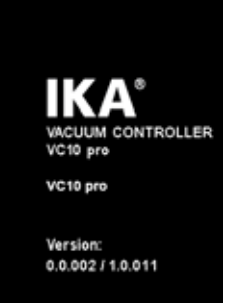

If these conditions are not met, safe operation is not guaranteed and the machine could be damaged.

Also pay attention to the ambient conditions listed in the "Technical data".

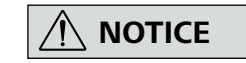

The start screen appears for a few seconds when the device is switched using the "Standby ON/OFF" switch (F) The device name and the software/firmware versions are also displayed.

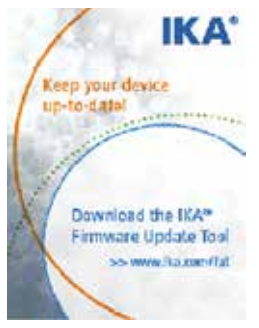

An information prompt then appears to download the firmware update tool.

The following working screen appears automatically in the display. Display of two-position control, e.g. with MVP 10 basic.

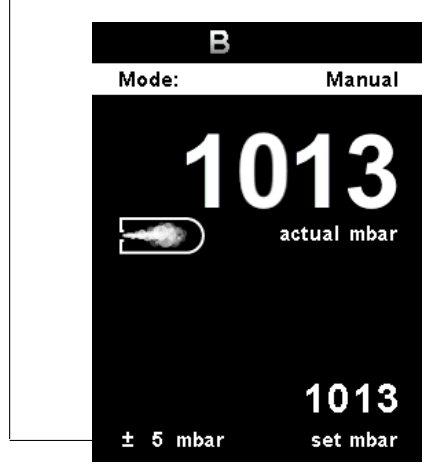

#### Display speed control: VACSTAR to analogue connection

- No hysteresis display for speed control

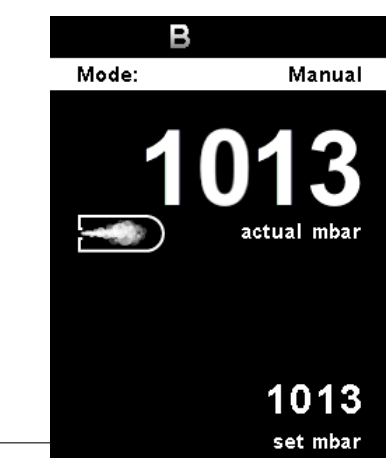

#### Explanation of symbols on the working screen

The symbols displayed change depending on the status and settings of the vacuum controller:

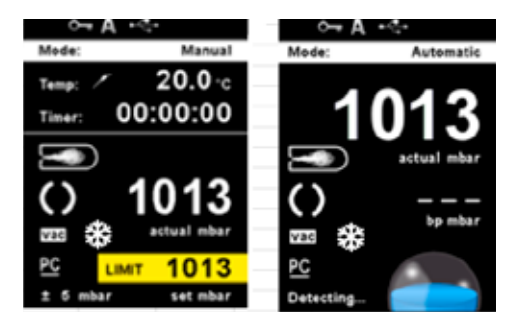

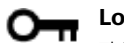

#### Lock key

This symbol means that the function of the key and of the rotating/pressing knob for controlling the vacuum controller are disabled. The symbol no longer appears if the functions are enabled once again by pressing the lock key a second time (min. 1 sec.).

#### A Operating mode

This symbol indicates the operating mode currently selected (A, B, C,D).

## USB

This symbol means the vacuum controller is communicating via a USB cable. The symbol no longer appears if no USB cable is being used for communicating with the station

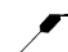

#### Temperature sensor (VC 10 pro)

This symbol appears when the temperature display is active in the display.

**Timer** This symbol appears when the timer display is active in the display.

## <u>PC</u>

PR

#### PC control

This symbol means that the vacuum controller is connected to a computer and the device is being controlled from the computer.

#### Programm-Steuerung

This symbol means that the vacuum controller is connected to a computer and the device is being controlled from the selected program.

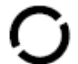

#### Continuous mode

This symbol indicates that the vacuum controller is in continuous mode.

#### Vent

This symbol indicates that venting is enabled.

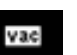

\*

#### Vacuum

This symbol indicates that the current pressure is less than the existing atmospheric pressure.

#### Detection

This symbol is displayed during the automatic boiling point search, the system pressure is reduced further.

#### Boiling

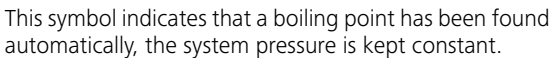

#### **Refrigerated circulator**

This symbol indicates that refrigerated circulator is operating.

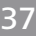

#### **Navigation menu**

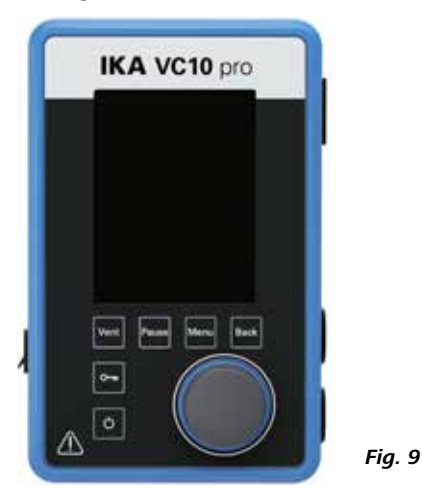

☞ Press the "**Menu**" key (C).

- Select the menu by turning the rotating/pressing knob (D) to the right or left to select the desired menu or sub-menu, which can then be selected by pressing the rotating/pressing knob (D).
- Press or turn the rotating/pressing knob (D) again to select the desired menu option and edit the values or settings, or activate/ deactivate a function.
- Turn the rotating/pressing knob (D) to "OK" and press the "Back"
   (B) or "Menu" key (C) to end the procedure and return to the previous menuor working screen.
- Avigartin in Menu "Graph": Press the "Back" (B) at main screen to navigate to graph menu, showing real-time pressure change on graph.

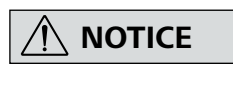

The menu option activated is highlighted yellow in the display. Menus which are grayed out are inactive.

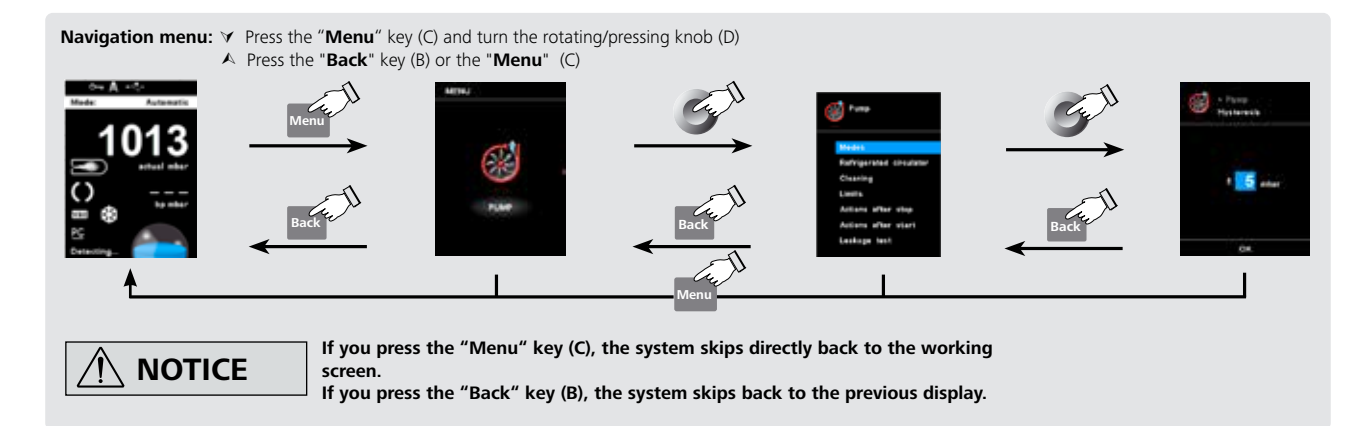

#### Menu structure

| ODD     Party     Moral     Perifyed     Perifyed       Image: Party     Party     Perifyed     Perifyed     Perifyed       Image: Party     Perifyed     Perifyed     Perifyed     Perifyed       Image: Party     Perifyed     Perifyed     Perifyed     Perifyed       Image: Party     Perifyed     Perifyed     Perifyed     Perifyed       Image: Party     Perifyed     Perifyed     Perifyed     Perifyed       Image: Party     Perifyed     Perifyed     Perifyed     Perifyed       Image: Party     Perifyed     Perifyed     Perifyed     Perifyed       Image: Party     Perifyed     Perifyed     Perifyed     Perifyed       Image: Party     Perifyed     Perifyed     Perifyed     Perifyed       Image: Party     Perifyed     Perifyed     Perifyed     Perifyed       Image: Party     Perifyed     Perifyed     Perifyed     Perifyed       Image: Party     Perifyed     Perifyed     Perifyed     Perifyed       Image: Party     Perifyed     Perifyed     Perifyed     Perifyed       Image: Party     Perifyed     Perifyed     Perifyed     Perifyed       Image: Party     Perifyed     Perifyed     Perifyed     Perifyed <th></th> <th>-</th> <th>Menu</th> <th>Sub menu</th> <th>Option</th> <th>Action</th> <th>Factory setting</th>                                                                                                    |   | -      | Menu                    | Sub menu                | Option                                             | Action                       | Factory setting     |
|----------------------------------------------------------------------------------------------------|---|--------|-------------------------|-------------------------|----------------------------------------------------|------------------------------|---------------------|
| Pulling     Address     Production     Production       Pulling     Address     Production     Production       Pulling     Address     Production     Production       Pulling     Address     Production     Production       Pulling     Address     Production     Production       Pulling     Address     Production     Production       Pulling     Address     Production     Production       Pulling     Address     Production     Production       Pulling     Address     Production     Production       Pulling     Address     Production     Production       Pulling     Address     Production     Production       Pulling     Address     Production     Production       Pulling     Production     Production     Production       Pulling     Production     Production     Production       Pulling     Production     Production     Production       Pulling     Production     Production     Production       Production     Production     Production     Production       Production     Production     Production     Production       Production     Production     Production     Production       Prod                                                                                                    |   | -      |                         |                         |                                                    |                              | Departmenteral      |
| Display         Program         Province           Program         Program         Program         Province           Program         Program         Program         Program           Program         Program         Program         Program           Program <t< td=""><td></td><td></td><td>Pump</td><td></td><td><ul> <li>Automatic (only VC 10 pro)</li> </ul></td><td></td><td>Activated</td></t<>                                                                                                    |   |        | Pump                    |                         | <ul> <li>Automatic (only VC 10 pro)</li> </ul>     |                              | Activated           |
| Image: Section of the section of the sectio       |   |        |                         |                         | — Ividriudi                                        |                              | Deactivated         |
| Image: Source of the source of the source of the        |   |        |                         |                         | – Program                                          |                              | Deactivated         |
| OD         Image: Description         Control of the second of the second                         |   |        | _                       | Refrigerated circulator | - Start After                                      |                              | -                   |
| Image: Section of the section of the sectio       |   |        |                         |                         | - Temerperature                                    |                              | -                   |
| OD         Claiming         Claiming         C                                                                                                    |   |        |                         |                         | – Pump speed                                       |                              | -                   |
| DBM         Country         Country         Co                                                                                                    |   |        |                         |                         | – Cool now                                         |                              | -                   |
| ODD         Channy         So to file.         So to file.         So to                                                                                                    |   |        |                         |                         | - Stop now                                         |                              | -                   |
| Display         Links         Construction         Construction           Hyperaid OC 10 peol         Annual         Ministrum         Notice           Hyperaid OC 10 peol         Annual         Ministrum         Notice           Select of the select of the select of                                                                                                    |   |        | -                       | Cleaning                | <ul> <li>Start after.</li> </ul>                   |                              | 05:00 [mm:ss]       |
| Image: Section of the sector of the sector of the       |   |        |                         |                         | - Duration                                         |                              | 06:00 [mm:ss]       |
| Operation         Operation         Operation         Operation         Operation           Intervent         Construct         Marinam         10.00 max         0.00 max           Intervent         Construct         Marinam         0.00 max         0.00 max           Intervent         Marinam         Construct         Operation         0.00 max           Intervent         Marinam         Construct         Operation         0.00 max           Intervent         Marinam         Construct         Operation         0.00 max           Actions after stop         Construct         Operation         0.00 max         0.00 max           Actions after stop         Construct         Operation         0.00 max         0.00 max           Actions after stop         Construct         Operation         0.00 max         0.00 max           Actions after stop         Construct         Operation         0.00 max         0.00 max           Actions after stop         Construct         Operation         0.00 max         0.00 max           Actions after stop         Construct         Operation         0.00 max         0.00 max           Actions after stop         Construct         Operation         0.00 max         0.00 max                                                                                                    |   |        |                         |                         | – Pump speed                                       |                              | 20 %                |
| Interview     Notice     Notice     Notice     Notice       Interview     Notice     Notice     Notice     Notice       Interview                                                                                                    |   |        |                         | Limite                  | - Clean now                                        | h Aliminaa uma               | 1 mbar              |
| Open in the second second se       |   |        |                         |                         | - Manual                                           | - Maximum                    | 1100 mbar           |
| ODE         Internation         Internation         Internation           Additional         Solvent likesy (NC 10 prol         Maximum         Additional         Beschlander           Solvent likesy (NC 10 prol         Free-sequence         Additional         Additional         Beschlander           Additional         Experimentation         Free-sequence         Additional         Additional           Additional         Experimentation         Free-sequence         Additional         Beschlander           Additional         Experimentation         Free-sequence         Beschlander         Beschlander           Additional         Experimentation         Free-sequence         Beschlander         Beschlander           Experimentation         Experimentation         Free-sequence         Beschlander         Beschlander           Experimentation         Experimentation         Free-sequence         Beschlander         Beschlander           Experimentation         Experimentation         Experimentation         Beschlander         Beschlander           Experimentation         Experimentation         Experimentation         Beschlander         Beschlander           Experimentation         Experimentation         Experimentation         Beschlander         Beschlander                                                                                                    |   |        |                         |                         | - Pump %                                           | - Minimum                    | 0.%                 |
| Display         Advance         Advance                                                                                                    |   |        |                         |                         |                                                    | - Maximum                    | 100 %               |
| Display         Display         Display <t< td=""><td></td><td></td><td>-</td><td>Hysteresis (VC 10 pro)</td><td>- Automatic</td><td></td><td>Activated</td></t<>                                                                                                    |   |        | -                       | Hysteresis (VC 10 pro)  | - Automatic                                        |                              | Activated           |
| DD       Actional direction                                                                                                    |   |        |                         |                         | — Manual                                           |                              | Deactivated         |
| Display       Activate and the second second s                        |   |        | _                       |                         | – Acetonitril                                      |                              | -                   |
| DDU <ul> <li></li></ul>                                                                                                    |   |        |                         |                         | — N-Amylalkohol                                    |                              | -                   |
| DDI       Actors after stap       Actors after stap       Actors after stap         Actors after stap       Creating       Decision       Decision         Actors after stap       Experime       Decision       Decision         Actors after stap       Experime       Decision       Decision         Image: Stap       Experime       Decision       Decision         Image: Stap       Experime       Decision       Decision         Image: Stap       Experime       Decision       Decision         Image: Stap       Experime       Decision       Decision         Image: Stap       Experime       Decision       Decision         Image: Stap       Experime       Decision       Decision         Image: Stap       Experime       Decision       Decision         Image: Stap       Experime       Decision       Decision         Image: Stap       Experime       Decision       Decision         Image: Stap       Experime       Decision       Decision         Image: Stap       Experime       Decision       Decision         Image: Stap       Decision       Decision       Decision         Image: Stap       Decision       Decision       Decision                                                                                                    |   |        |                         |                         | – n-Pentalon                                       |                              | -                   |
| PDD     Action offer stop     Construction     Decktoned       Stop offergreaded cruitation     Stop offergreaded cruitation     Decktoned       Stop offergreaded cruitation     Time     Decktoned       Time     Time     Decktoned       Diploy     Extra stop     Decktoned       Diploy     Extra stop     Decktoned       Diploy     Extrestop     Decktoned                                                                                                    |   |        |                         |                         | — Benzol                                           |                              | -                   |
| ODI       Pactors afer start       Calcerong       Dectors afer start         Image: Construction of the start       Turn on infigurated calculator.       Pactors afer start         Image: Construction of the start       Turn on infigurated calculator.       Pactors afer start         Image: Construction of the start       Turn on infigurated calculator.       Pactors afer start         Image: Construction of the start       Turn on infigurated calculator.       Pactors afer start         Image: Construction of the start       Turn on infigurated calculator.       Pactors afer start         Image: Construction of the start       Turn on infigurated calculator.       Pactors afer start         Image: Construction of the start       Turn on infigurated calculator.       Pactors afer start         Image: Construction of the start       Turn on infigurated calculator.       Pactors afer start         Image: Construction of the start       Turn on infigurated calculator.       Pactors afer start         Image: Construction of the start       Turn on infigurated calculator.       Pactors afer start         Image: Construction of the start       Turn on infigurated calculator.       Pactors afer start         Image: Construction of the start       Turn of the start of the start of the start of the start of the start of the start of the start of the start of the start of the start of the start of the start of the start of the start of the start of the s                                                                                                    |   |        |                         | Actions ofter stop      | - Open venting valve                               |                              | Activated           |
| Point State       Description       Description       Description         Point State       State       State       State       State         Point State       State       State       State       State         Point State       State       State       State       State         Point State       State       State       State       State         Point State       State       State       State       State         Point State       State       State       State       State         Point State       State       State       State       State       State         Point State       State       State<                                                                                                    |   |        |                         | Actions after stop      | – Open venting valve                               |                              | Deactivated         |
| DOU     Description     Program     Program     Program       Image: Service     Values     Construction     Program     Program       Image: Service     Values     Program     Program     Program       Image: Service     Values     Program     Program     Program       Image: Service     Values     Program     Program     Program       Image: Service     Values     Service     Program     Program       Image: Service     Values     Service     Program     Program       Image: Service     Values     Service     Program     Program       Image: Service     Values     Service     Program     Program       Image: Service     Values     Service     Program     Program       Image: Service     Values     Service     Program     Program       Image: Service     Values     Service     Program     Program       Image: Service     Values     Service     Program     Program       Image: Service     Values     Service     Program     Program       Image: Service     Values     Service     Program     Program       Image: Service     Values     Service     Program     Program       Image: Service                                                                                                    |   |        |                         |                         | <ul> <li>Stop refrigerated circulator</li> </ul>   |                              | Deactivated         |
| Image: Solution of the second control of the second control of the seco |   |        | F                       | Actions after start     | - Turn on refrigerated circulator                  |                              | Deactivated         |
| Instance       Instance       Instance         Instance       Instance       Instance       Instance         Image       Instance       Instance       Instance         Image       Instance       Instance       Instance         Image       Instance       Instance       Instance         Image       Instance       Instance       Instance         Image       Instance       Instance       Instance         Image       Instance       Instance       Instance         Image       Instance       Instance       Instance         Image       Instance       Instance       Instance         Image       Instance       Instance       Instance         Image       Instance       Instance       Instance         Image       Instance       Instance       Instance         Image       Instance       Instance       Instance         Image       Instance       Instance       Instance       Instance         Image       Instance       Instance       Instance       Instance       Instance         Image       Instance       Instance       Instance       Instance       Instance       Instance       Inst                                                                                                    |   |        | L                       | Leakage Test            | — Leakage rate                                     |                              | 3 mbar              |
| Display     Display     Display     Display       Program     Display     Display     Display       Display     Display     Display       Display     Display     Display       Display     Display     Display       Display     Display     Display       Display     Display     Display       Display     Display     Display       Program     Program     Display       Program     Program     City       Program     Program     City       Program     Program     City       Program     City     City <td></td> <td></td> <td></td> <td></td> <td>- Tolerance</td> <td></td> <td>1mbar</td>                                                                                                    |   |        |                         |                         | - Tolerance                                        |                              | 1mbar               |
| Leakage test duration       1 minute         Dig       Service temperature (VC 10 pro)       Deschared         Dig       Time       Time       Service         Dig       Time       Time       Service         Dig       Operating mode       A       Service         Dig       Dig       Disclosed       Disclosed         Dig       Disclosed       Disclosed       Disclosed         Disclosed       Disclosed       Disclosed       Disclosed         Disclosed       Disclosed       Disclosed       Disclosed         Disclosed       Disclosed       Disclosed       Disclosed         Disclosed       Programs       Program 1       Disclosed       Disclosed         Disclosed       Program 1       Service       Disclosed       Disclosed       Disclosed         Disclosed       Program 1       Service       Disclosed       Disclosed       Discl                                                                                                    |   |        |                         |                         | — Test point                                       |                              | 500 mbar            |
| Image: Service in the service in the service in th               |   | -      |                         |                         | <ul> <li>Leakage test duration</li> </ul>          |                              | 1 minute            |
| Image: Company Decision       Sector       Sector       Sector         Image: Company Decision       Decision       Sector       Sector         Image: Company Decision       Decision       Sector       Sector         Image: Company Decision       Decision       Sector       Sector         Image: Company Decision       Decision       Sector       Sector         Image: Company Decision       Decision       Decision       Decision         Image: Company Decision       Decision       Decision       Decision         Image: Company Decision       Decision       Decision       Decision         Image: Company Decision       Decision       Decision       Decision         Image: Company Decision       Decision       Decision       Decision         Image: Company Decision       Decision       Decision       Decision         Image: Company Decision       Decision       Decision       Decision         Image: Company Decision       Decision       Decision       Decision         Image: Company Decision       Decision       Decision       Decision         Image: Company Decision       Decision       Decision       Decision         Image: Company Decision       Decision       Decision                                                                                                    |   |        | Temperature A/C 10 are) | Concortomorphism        |                                                    |                              | -                   |
| Image: Collection in the collection interference in the collection interference interference interferenc               |   | -      | Temperature (VC TU pro) | Sensor temperature      |                                                    |                              | -<br>Deactivated    |
| Image: Construction       Time                                                                                                    |   |        |                         | Calibration             |                                                    |                              | 20.0 °C             |
| Image: Time                                                                                                    | 2 | -      |                         | Calibration             |                                                    |                              | 20.0 C              |
| Display       Display       Activate       Descrived         Display       Display       Descrived       Descrived         Display       Timer       Descrived       Descrived         Display       Timer       Descrived       Descrived         Pograms       Frogram 01       -       -         Pograms       Frogram 01       -       -         Pograms       Frogram 01       -       -         Pograms       Frogram 01       -       -         Service       Values       Descrived       -         Service       Values       Ventraguate (VC10 pro)       Cose, open       Oce         Service       Values       Ventraguate (VC10 pro)       Cose, open       Oce         Service       Values       Ventraguate (VC10 pro)       Cose, open       Oce         Service       Values       Ventraguate (VC10 pro)       Cose, open       Oce         Service       Values       Ventraguate (VC10 pro)       Cose, open       Oce         Service       Values       Ventraguate (VC10 pro)       Cose, open       Cose         Display       Biskground       Bisk       Descrived       Activited         Display       Bi                                                                                                    | 2 | 0:     | Timer                   |                         | – Time                                             |                              | 00:00:01 [hh:mm:ss] |
| Activate       Deschaded         Doplay       Doplay         Operating mode       A         A       Activate         Doplay       Deschaded         Doplay       Deschaded         Doplay       Deschaded         Doplay       Deschaded         Doplay       Time         Doplay       Time         Program       Program 10         Edit       Edit         Defetive       Defetive         Program 10       Edit         Edit       Edit         Defetive       Defetive         Defetive       Defetive         Defetive       Conce         Defetive       Conce         Defetive       Conce         Deschaded       Conce         Defetive       Conce         Deschaded       Conce         Deschaded       Conce         Deschaded       Conce         Deschaded       Conce         Deschaded       Conce         Deschaded       Conce         Deschaded       Conce         Deschaded       Conce         Deschaded       Conce         Deschaded                                                                                                    | 2 | -      |                         |                         | <ul> <li>Beep after stop</li> </ul>                |                              | Activated           |
| Display       Deschwated         Operating mode       A         A       A         A       A         A       A         A       A         A       A         A       A         A       A         A       A         A       A         A       A         A       A         A       A         A       A         Display       Therefore         Display       Therefore         Programs       Program 01         Program 10       Edit.         Edit.       Edit.         Display       Program 10         Edit.       Edit.         Display       Program 10         Edit.       Edit.         Display       Program 10         Edit.       Edit.         Display       Program 10         Edit.       Edit.         Display       Program 10         Service       Values         Values       Verting value.         Service       Values         Values       Verting value.         Display<                                                                                                    | 2 |        |                         |                         | - Activate                                         |                              | Deactivated         |
| Programs       Programs       Programs <td< td=""><td></td><td></td><td>L</td><td> Display</td><td></td><td></td><td>Deactivated</td></td<>                                                                                                    |   |        | L                       | Display                 |                                                    |                              | Deactivated         |
| Operating mode       A.       Achinated       Achinated         Objective       Display       Temperature (VC 10 pro).       Deschated       Deschated         Display       Temperature (VC 10 pro).       Deschated       Deschated       Deschated         Programs       Program 10       Select.       Select.       Image: Select.       Image: Select. <td></td> <td></td> <td></td> <td></td> <td></td> <td></td> <td>5 K K I</td>                                                                                                    |   |        |                         |                         |                                                    |                              | 5 K K I             |
| Communication       Descharded         Display       Trace.         Programs       Programs 01.         Programs       Programs 01.         Programs       Programs 01.         Programs       Programs 01.         Safety       Programs 01.         Safety       Programs 01.         Safety       Programs 02.         Safety       Programs 02.         Safety                                                                                                    |   |        | Operating mode          | — <u>A</u>              |                                                    |                              | Deactivated         |
| Dimension       Deschaded         Diplay       Temperature (VC 10 pro).         Programs       Program 01         Frogram 10       Select.         Sinter service       Select.         Sinter service       Select.         Sinter service       Select.         Sinter service       Select.         Sinter service       Select.         Sinter service       Select.         Sinter service       Close. open.         Open       Close. open.         Open       Close. open.         Open       Close. open.         Open       Close. open.         Open       Close. open.         Open       Close. open.         Open       Close. open.         Open       Close. open.         Open       Close. open.         Open       Close.         Open       Close. open.         Open       Close.         Open       Close.         Open       Close.         Open       Close.         Open       Close.         Open       Close.         Open       Close.         Open       Close.                                                                                                    |   |        |                         | B                       |                                                    |                              | Deactivated         |
| Display       Timer.       Deschiated       Deschiated         Programs       Program 0       -       -         Programs       Program 10       -       -         Last measurement       -       -       -         Safety       Password.       000         Service       Valves       Valves       -         Pump.       Refigurated circulator.       Cose, open.       Cose, open.       Cose         Refigurated circulator.       Persure       Cose, open.       Cose, open.       Cose         Pump.       Refigurated circulator.       Deschiated       Deschiated       Deschiated         Valves       Valves       Valves       Cose, open.       Cose, open.       Cose, open.       Cose         Valves       Valves       Valves       Cose, open.       Cose, open.       Deschiated         Valves       Valves       Cose, open.       Cose, open.       Cose       Deschiated         Valves       Valves       Cose, open.       Cose, open.       Cose       Deschiated         Valves       Valves       Cose, open.       Cose, open.       Cose       Deschiated       Deschiated       Deschiated       Deschiated       Deschiated       Deschiated <td></td> <td>_</td> <td></td> <td>D</td> <td></td> <td></td> <td>Deactivated</td>                                                                                                    |   | _      |                         | D                       |                                                    |                              | Deactivated         |
| Diplay       Timer.       Deckhated         Program 3       Program 10       -         Program 10       Edit       Edit, insert, delete.       -         Last messurement       Save as       Edit       Edit, insert, delete.       -         Safety       Password       0 0 0       0       0       0         Service       Valves       Venting valve.       Crose, open.       Crose, open.                                                                                                    |   | _      |                         | 2                       |                                                    |                              |                     |
| Programs       Program 01.       -         Programs       Program 10.       -         Edit       Edit.       Edit.         Detects       Edit.       Edit.         Detects       Edit.       Edit.         Detects       Edit.       Edit.         Detects       Edit.       Edit.         Detects       Edit.       Edit.         Detects       Edit.       Edit.         Detects       Edit.       Edit.         Detects       Edit.       Edit.         Detects       Edit.       Edit.         Detects       Edit.       Edit.         Safety       Password.       000         Pump.       Venting valve.       Close. open.       Close         Detectvated       Close. open.       Close.       Detectvated         Detectvated       Close.       Close. open.       Close         Pump.       Close.       Close. open.       Close.         Detectvated       Close.       Detectvated       Detectvated         Detectvated       Close.       Close.       Detectvated         Detectvated       Close.       Close.       Detectvated         Detectva                                                                                                    |   |        | Display                 | Timer                   |                                                    |                              | Deactivated         |
| Programs       Program 01       image: constraint of the second second s                                 |   |        |                         | Temperature (VC 10 pro) |                                                    |                              | Deactivated         |
| Program 0       Select.       Edit.       Edit.                                                                                                    |   | -      | _                       |                         |                                                    |                              |                     |
| Pingram 10       Select.       Edit, insert, delete.       -         Last measurement       Edit, insert, delete.       -       -         Safety       Password.       0 0 0         Service       Valves       Venting valve.       Close, open.       Open         Close, open.       Close, open.       Open       Close, open.       Deactivated         Pump.       Refrigerated circulator.       English.       Close, open.       Deactivated         Deactivated       Close, open.       Deactivated       Deactivated         Deactivated       Close, open.       Deactivated       Deactivated         Values       Venting valve.       Close, open.       Deactivated         Values       Venting valve.       Close, open.       Deactivated         Deactivated       Close, open.       Deactivated       Deactivated         Deactivated       Close, open.       Deactivated       Deactivated         Deactivated       Close, open.       Deactivated       Deactivated         Deactivated       Finglish.       Close, open.       Deactivated         Deactivated       Finglish.       Close, open.       Deactivated         Deactivated       Finglish.       Close, open.       Close, op                                                                                                    |   | a di s | Programs                | Program 01              |                                                    |                              | -                   |
| Figure 11:0       Fdt                                                                                                    |   |        |                         |                         | - Select                                           |                              | 1                   |
| Last measurement Sive as Edit, insert, delete                                                                                                    |   |        |                         |                         | – Edit                                             | Edit insert delete           | -                   |
| Last measurement       Save as                                                                                                    |   |        |                         |                         | – Delete                                           |                              | -                   |
| Edit                                                                                                    |   |        | L                       |                         | – Save as                                          |                              | -                   |
| Delete.       -         Safety       Password.       0.0.0         Service       Values       Close. open.       Open         Service       Values       Close. open.       Deactivated         Refrigerated circulator.       Backyoun valve (VC 10 pro)       Close. open.       Deactivated         Settings       Languages       English.       Close. open.       Deactivated         Units       Pressure       mbar.       Deactivated       Deactivated         Units       Pressure       mbar.       Deactivated       Deactivated         Display       Background       Black       Deactivated       Deactivated         Sound       Volume.       Reset to factory setting       -       -         Factory setting       Menu values.       Reset to factory setting       -       -         Communication       Pressure max.       Pressure max.       -       -         Pressure max.       Pressure max.       -       -       -         Pressure max.       Pressure max.       -       -       -         Pressure max.       Pressure max.       -       -       -         Pressure min.       Display version.       0.96       -       - </td <td></td> <td></td> <td></td> <td></td> <td>— Edit</td> <td>. Edit, insert, delete</td> <td>-</td>                                                                                                    |   |        |                         |                         | — Edit                                             | . Edit, insert, delete       | -                   |
| Safety       Password                                                                                                    |   | -      |                         |                         | - Delete                                           |                              | -                   |
| Safety       Password.       0 0 0         Service       Valves       Venting valve.       Close, open.       Open         Pump.       Vacuum valve (VC 10 pro).       Close, open.       Open         Persure       Pressure       Pressure       Activated         Deactivated       Deactivated       Deactivated         Display       Background       Back.       Deactivated         Display       Background       Black.       Deactivated         Sound       Kolume.       Pressure       Presure       Presure         Primare update info.       Cost       Deactivated       Deactivated         Display       Background       Black.       Deactivated       Deactivated         Pressure       Pressure <td></td> <td>· @ ·</td> <td></td> <td></td> <td></td> <td></td> <td></td>                                                                                                    |   | · @ ·  |                         |                         |                                                    |                              |                     |
| Service       Valves       Venting valve.       Close, open.       Open         Pump.       Refrigerated circulator.       Close, open.       Close, open.       Close         Settings       Languages       English.       Activated       Deactivated         Units       Pressure       that       The model of the constructed of the constructed of the construc                                                                                                    |   |        | Safety                  | Password                |                                                    |                              | 000                 |
| Service Varves Verting Varves Cose, open                                                                                                    |   | -      | Convice                 | Makaza                  | Mandia a calca                                     | Class anon                   | Onon                |
| Pump.       Cose open.       Deactivated         Refrigerated circulator.       English.       Activated         Deactivated       Deactivated       Deactivated         Settings       Languages       English.       Activated         Units       Pressure       InPa       Deactivated         Deactivated       Deactivated       Deactivated         Display       Background       Black.       Activated         Display       Background       Black.       Activated         Sound       Vinite.       Deactivated       Activated         Frimware update info.       100 %       Activated       Deactivated         Frimware update info.       100 %       Activated       Deactivated         Communication       Device name.       -       -       -         Information       Display version.       -       -       -       -         Operating mode       Pressure max.       -       -       -       -       -         Display version.       Device name.       -       -       -       -       -       -       -       -       -       -       -       -       -       -       -       -       - <t< td=""><td></td><td></td><td>Service</td><td>valves</td><td><ul> <li>venting valve</li></ul></td><td>Close, open</td><td>Close</td></t<>                                                                                                    |   |        | Service                 | valves                  | <ul> <li>venting valve</li></ul>                   | Close, open                  | Close               |
| Refrigerated circulator       Deactivated         Activated       Deactivated         Deactivated       Deactivated         Deactivated       Deactivated         Units       Pressure         Preparature (VC 10 pro)       °C         Communication       Display         Background       Background         Back       Background         Back       Display         Preparature (VC 10 pro)       °C         Communication       Display         Background       Back         Back       Display         Background       Back         Background       Back         Back       Display         Background       Back         Back       Display         Background       Back         Back       Display         Background       Back         Back       Display         Background       Back         Background       Back         Display erson       Communication         Display erson       -         Communication       Device name         Pressure max       100 mbar         Pressure max       1 mbar                                                                                                    |   |        |                         | Pump                    |                                                    | close, open                  | Deactivated         |
| Settings       Languages       English                                                                                                    |   |        |                         | Refrigerated circulator |                                                    |                              | Deactivated         |
| Settings       Languages       English                                                                                                    |   | -      |                         | nemgeratea en calator   |                                                    |                              |                     |
| German                                                                                                    |   | · ×    | Settings                | Languages               | – English                                          |                              | Activated           |
| Units       Pressure       mbar.       Pressure       Activated         hPa       mmHg       Deactivated       Deactivated         Torr       Pressure       Pressure       Pressure       Activated         Display       Background       Back       Deactivated       Deactivated         Sound       Brightness.       Programs.       Activated       Deactivated         Factory setting       Menu values.       Reset to factory setting.       -       -         Programs.       -       -       -       -       -         Logicy version       Display version       -       -       -       -         Programs.       -       -       -       -       -       -       -       -       -       -       -       -       -       -       -       -       -       -       -       -       -       -       -       -       -       -       -       -       -       -       -       -       -       -       -       -       -       -       -       -       -       -       -       -       -       -       -       -       -       -       -       -       -                                                                                                    |   |        |                         |                         | – German                                           |                              | Deactivated         |
| Units Pressure mbar                                                                                                    |   |        |                         |                         |                                                    |                              | Deactivated         |
| hPa       Deactivated         mmHg       Deactivated         Tor       Deactivated         Tor       Peactivated         Display       Background         Biack       Activated         Bightness       Activated         Sound       White         Ourse       100 %         Activated       Activated         Brightness       Activated         Poeactivated       Activated         Sound       Key tone         Programs       10 %         All       -         Communication       Display version       -         Display version       -       -         Operating mode       B       B         Pressure max       1100 mbar       -         Pump % max       100 %       0 %                                                                                                    |   |        | -                       |                         | – Pressure                                         | - mbar                       | Activated           |
| Imming       Deactivated         Temperature (VC 10 pro)       °C       Activated         Obsplay       Background       Black       Activated         Display       Background       Black       Activated         Sound       Volume       100 %       Peactivated         Firmware update info.       Activated       100 %       Peactivated         Factory setting       Programs       -       -       -         All       Programs       -       -       -         All       Device name       -       -       -         Operating mode       Firmware update info.       -       -       -         Communication       Device name.       -       -       -         Operating mode       B       -       -       -         Display version.       -       -       -       -         Operating mode       B       -       -       -         Pump % max.       1100 mbar       -       -       -         Operating mode       Pump % max.       0 %       -       -                                                                                                    |   |        |                         |                         |                                                    | - hPa                        | Deactivated         |
| Temperature (VC 10 pro)       °C       Activated         °C       Activated       Deactivated         Point       Background       Black       Activated         Black       White       Deactivated       Activated         Sound       Volume       No       Activated         Volume       No       No       Activated         Factory setting       Programs       -       -         All       Programs       -       -         All       Display version       -       -         Display version       -       -       -         Pressure max       1100 mbar       -       -         Pressure max       1100 mbar       -       -         Pump % max       Pump % max       0 %       -                                                                                                    |   |        |                         |                         |                                                    | - mmHg                       | Deactivated         |
| Display       Background       Black       Activated         Bightness       00 %       00 %       Activated         Sound       Volume       00 %       Activated         Factory setting       Menu values       Reset to factory setting       -         Factory setting       Programs       -       -         All       -       -       -         Communication       Display version       -       -         Display version       -       -       -         Programs       -       -       -         All       -       -       -         Pressure max       1100 mbar       -       -         Pressure max       1100 mbar       -       -         Pump % max       -       -       -         Pump % max       -       100 %       0 %                                                                                                    |   |        |                         |                         | Tomporaturo (VC 10 pro)                            | - 1011                       | Activated           |
| Display       Background       Black.       Activated         Display       Brightness.       100 %         Firmware update info.       Activated       10 %         Sound       Volume.       10 %         Factory setting       Programs.       -         Programs.       -       -         All       Device name.       VC 10 lite/pro         Display version.       -       -         Display version.       -       -         Display version.       -       -         Operating mode       B       B         Pressure max.       1100 mbar       1100 mbar         Pump % max.       100 %       0 %                                                                                                    |   |        |                         |                         |                                                    | °F (not available for Japan) | Deactivated         |
| Brightness.       Deactivated         Brightness.       Activated         Firmware update info.       10 %         Volume.       10 %         Factory setting       Programs.         All.       -         Communication       Device name.         Display version.       -         Logic version.       -         Operating mode       B         Pressure max.       1100 mbar         Pressure max.       1100 mbar         Pump % max.       100 %         Pump % max.       0 %                                                                                                    |   |        |                         | Display                 | - Background                                       | - Black                      | Activated           |
| Brightness.       100 %         Sound       Activated         Volume.       10 %         Pressure max.       Programs.         All.       -         Communication       Display version.         Display version.       -         Operating mode       B         Pressure max.       1100 mbar         Pressure max.       100 %         Operating mode       0 %                                                                                                    |   |        |                         | - E - 2                 | -                                                  | - White                      | Deactivated         |
| Sound       Firmware update info.       Activated         Sound       Volume.       10 %         Peactivated       Deactivated         Factory setting       Menu values.       Reset to factory setting.       -         All       -       -       -         Communication       Device name.       VC 10 lite/pro         Firmware update info.       -       -         Display version.       -       -         Logic version.       -       -         Operating mode       B       1100 mbar         Pressure max.       1100 mbar       1 mbar         Pump % min.       0 %       0 %                                                                                                    |   |        |                         |                         | – Brightness                                       |                              | 100 %               |
| Sound       Volume.       10 %         Factory setting       Deactivated         Programs.       -         All       Programs.         Communication       Device name.         Display version.       -         Logic version.       -         Operating mode       B         Pressure max.       1100 mbar         Pressure max.       1100 mbar         Pump % max.       100 %         Pump % max.       0 %                                                                                                    |   |        |                         |                         | <ul> <li>Firmware update info</li> </ul>           |                              | Activated           |
| Factory setting       Menu values                                                                                                    |   |        | F                       | Sound                   | – Volume                                           |                              | 10 %                |
| Factory setting       Menu values       Reset to factory setting       -         Programs       -       -       -         All       -       -       -         Communication       Device name       VC 10 lite/pro       -         Information       -       -       -         Operating mode       B       -       -         Pressure max       1100 mbar       1 mbar         Pump % max       100 %       0 %                                                                                                    |   |        |                         | Eastern and "           | - Key tone                                         | Depart to factory acting     | Deactivated         |
| Communication       Device name                                                                                                    |   |        | F                       |                         | <ul> <li>vienu values</li> <li>Programs</li> </ul> | Reset to factory setting     | -                   |
| Communication       Device name.       VC 10 lite/pro         Information       Firmware update info.       -         Display version.       -         Logic version.       -         Operating mode       B         Pressure max.       1100 mbar         Pressure min.       1 mbar         Pump % max.       100 %         Pump % min.       0 %                                                                                                    |   |        |                         |                         | — гюутатть<br>_ АШ                                 |                              | -                   |
| Firmware update info.     -       Display version.     -       Operating mode     B       Pressure max.     1100 mbar       Pump % max.     100 %       Pump % min.     0 %                                                                                                    |   |        |                         |                         | – Device name                                      |                              | VC 10 lite/pro      |
| Display version       -         Logic version       -         Operating mode       B         Pressure max       1100 mbar         Pressure min       1 mbar         Pump % max       100 %         Pump % min       0 %                                                                                                    |   |        |                         | Information             | <ul> <li>Firmware update info</li> </ul>           |                              | -                   |
| Logic versionBOperating modeBPressure max1100 mbar11 mbar11 mbarPump % max100 %0 %                                                                                                    |   |        |                         |                         | – Display version                                  |                              | -                   |
| Operating mode         B           Pressure max.         1100 mbar           Pressure min.         1 mbar           Pump % max.         100 %           Pump % min.         0 %                                                                                                    |   |        |                         |                         | – Logic version                                    |                              | -                   |
| Pressure max.         1100 mbar           Pressure min.         1 mbar           Pump % max.         100 %           Pump % min.         0 %                                                                                                    |   |        |                         |                         | - Operating mode                                   |                              | В                   |
| Pressure min.         1 mbar           Pump % max.         100 %           Pump % min.         0 %                                                                                                    |   |        |                         |                         | – Pressure max                                     |                              | 1100 mbar           |
| Pump % max. 100 %<br>Pump % min                                                                                                    |   |        |                         |                         | – Pressure min.                                    |                              | 1 mbar              |
| ۲ump % min                                                                                                    |   |        |                         |                         | – Pump % max.                                      |                              | 100 %               |
|                                                                                                    |   |        |                         |                         | — rump % min.                                      |                              | 0 70                |

#### Menu details

#### Pump

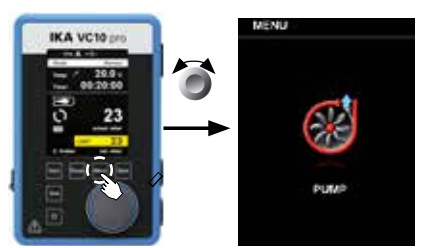

#### Modes

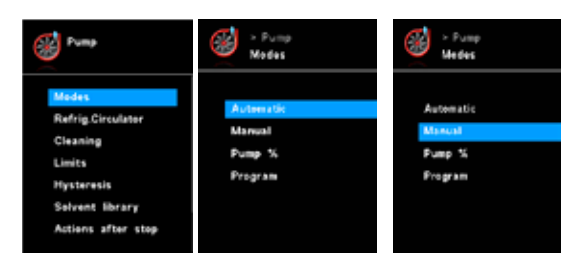

#### Automatic (VC 10 pro):

In the "Modes" menu, the user can enable automatic boiling point recognition by selecting the "Automatic" menu item. No other parameters must be set.

The boiling point is detected automatically. For rotary evaporators with heating bath, it must be ensured that the tempering medium and solvents have a constant temperature (e.g. 60 °C).

#### Manual:

In the "Manual" menu item, the target value can be specified (e.g. in "mbar"). The system is evacuated until the target value.

#### Refrigerated circulator

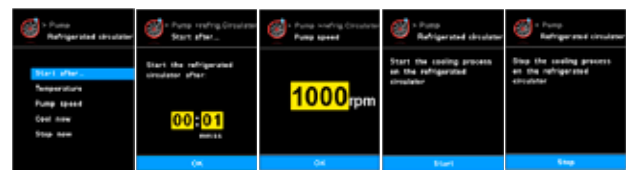

#### Start after...:

Specifies a delay before the refrigerated circulator start operating.

#### Temperature:

Determines the temperature, that the refrigerated circulator is operated.

#### Cleaning

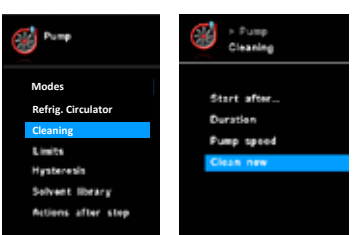

The cleaning of the pump ensures that solvent residues are removed in the pump after the measurement. For this purpose, the pump is operated at a low level while the system is vented. The air flowing through the pump ensures that the solvent residues are discharged from the pump. If the cleaning option is selected, this starts once the measurement has finished (see "Actions after stop").

#### Pump %

By selecting the "Pump %" menu item, the pump can be operated continuously with a running performance of between 100 % and 1 %.

#### <u>Program</u>

Under the "Programs" menu, 10 user-defined pressure-time profiles can be created. The last measurement taken can also be viewed in this menu and saved as a program.

The target value and the running performance can only be entered within the set limits (see menu item "Limits").

Changing to the working screen and pressing the rotating/pressing knob starts the process. Pressing the knob again stops the process.

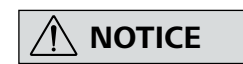

If no speed-controlled pump with analogue connection is connected to the "VACSTAR" interface, the system can only work in manual mode and in "two-position control" mode. The menu items "Auto" and "Pump %" are greyed out and cannot be activated.

#### Pump speed:

Determines the speed in rpm, that the refrigerated circulator is operated

#### <u>Cool now:</u>

If you want to perform a cooling immediately, you can select it with this setting.

#### Stop now:

If you want to stop the cooling immediately, you can select it with this setting.

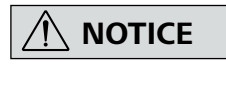

#### The "Cleaning" menu item increases the service life of the pump, since solvent residues do not remain inside the pump.

You can also clean the pump without using the corresponding menu item. To do this, remove the hoses and operate the pump at the end of a working cycle (test, test series, end of the day ...) at idling speed.

#### Start after...:

Specifies after which minimum duration of a measurement the cleaning should take place. The default time is 5 minutes. This means that a measurement must be run for at least 5 minutes, so that cleaning is performed at the end of the measurement.

#### Duration:

Specifies how long the cleaning process should be performed.

#### Pump speed:

Determines at what power (in %) the pump is operated during cleaning. If the power is set too high this can lead to a pressure drop in the system.

#### <u>Clean now:</u>

If you want to perform a cleaning, you can select it with this setting.

#### Limits

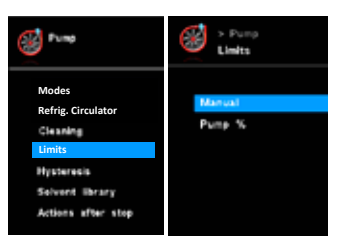

#### Hysteresis (VC 10 pro)

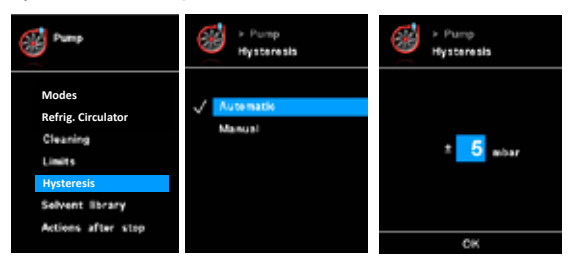

In this menu, limits for the target value can be set.

With the "Hysteresis" option, the switching frequency and control accuracy can be influenced when in a steady state. The hysteresis value determines the upper and lower limits of the target value and therefore the closing and opening of the pump and valve (only for two-position control).

Automatic: Hysteresis is always 10 % of the actual pressure. Manual: Manual value specification of hysteresis.

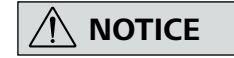

Limits which are too narrow shorten the service life of the devices.

#### Solvent Library (VC 10 pro)

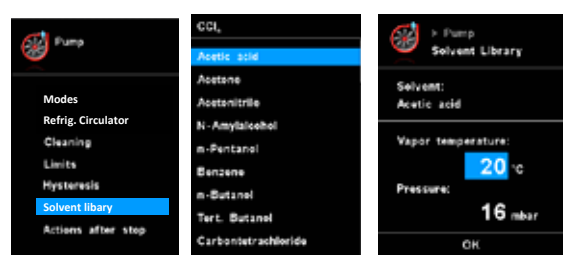

In the "solvent library", the most common solvents are assigned a function to determine the steam temperature at the set pressure and vice versa. This provides assistance when setting these parameters in manual mode, for example, evaporation processes with a rotary evaporator.

#### Actions after stop

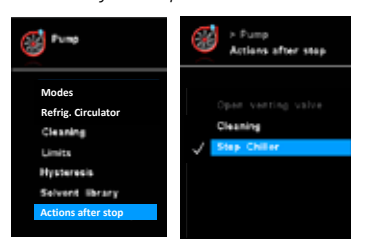

This menu allows the user to define actions that should be performed when a test has ended.

#### Actions after start

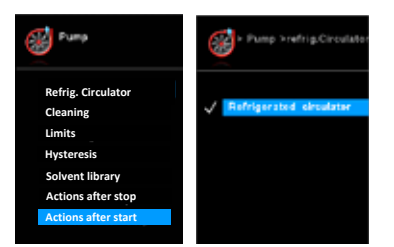

This menu allows the user to define actions that should be performed when a test has started.

#### Leakage test

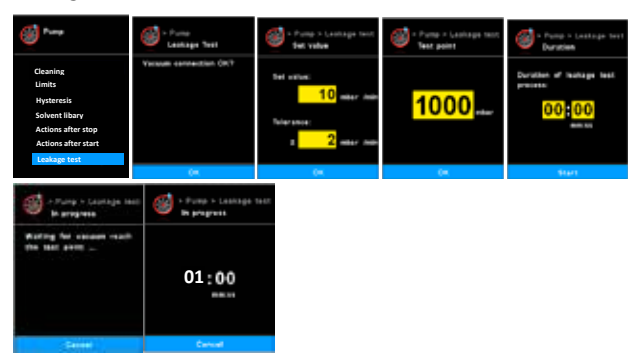

<u>Leakage test:</u> User to confirm the vacuum connection. Press ok if the connection is good.

<u>Set Value:</u> User to input the required leakage rate with tolerance. Default leakage rate is 3mbar with tolerance 1mbar.

Test point: User to input the pressure which the leakage test will

#### Temperature (VC 10 pro)

Temperature sensor

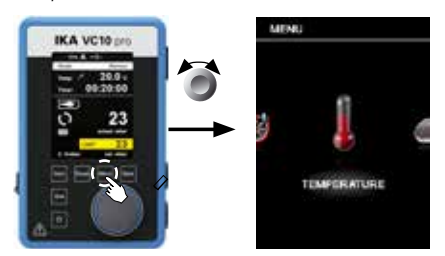

In the "Temperature" menu the user can specify that the temperature sensor is displayed on the display/working screen. A tick ( $\checkmark$ ) shows that the option is activated.

The precondition for this is that a temperature sensor is connected to the vacuum controller. If no temperature sensor is connected, or an error is present or the temperature rises above 350 °C, three dashes are shown as the temperature value.

be executed at. Default value is 500 mbar.

<u>Duration</u>: User to input duration of the leakage test. Default value is 1 minute.

In progress: The pump will start running to reach the test point. (Graph below: Phase 1 and 2)

The leakage measurement will start once the pressure has reached the interested test point. Meanwhile, the timer will start counting down from the pre-set duration. (Graph below: Phase 3)

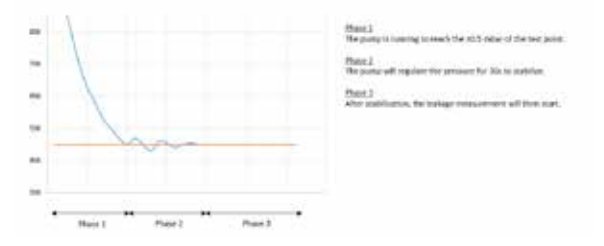

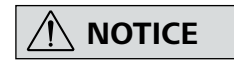

Please comply with the temperature measurement range of the external temperature sensor specified in the "Technical data" section. The temperature display can be in either °C or °F (see the "Settings" menu).

#### **Calibration**

In order to calibrate the external temperature sensor, it must first be connected to the vacuum controller. The temperature sensor is then immersed in a vessel with water, for example. The water temperature is determined using a second, already calibrated temperature measuring device. The measured temperature must then be entered in the menu under "Temperature calibration". Once the entry has been confirmed with "OK", the external temperature sensor is calibrated.

#### Timer

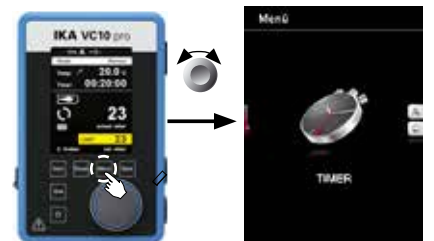

## Timer functions

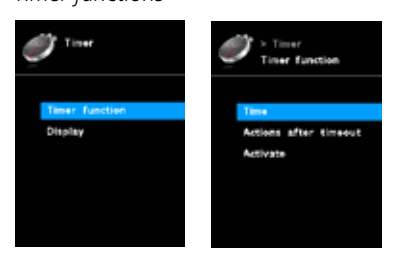

In the "Timer" menu the user can specify that the timer is displayed on the display/working screen. A tick ( $\checkmark$ ) shows that the

option is activated. This setting allows the user to specify the actual time for the evacuation procedure.

A default time can also be set for the timer. This setting allows the user to start evacuation for a standard time. The device can emit a signal (beep) after the set target time has elapsed.

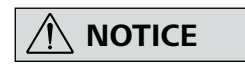

The user can stop the evacuation procedure before expiry of the set time. In this case the countdown of the timer is interrupted.

#### **Operating mode**

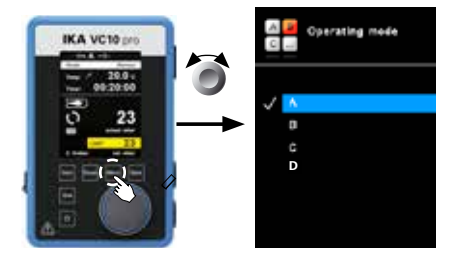

#### Operating mode A:

In this operating mode, the set target value is not saved when the current run comes to an end or the device is switched off.

#### Operating mode B:

In this operating mode, the set target value is saved when the

#### Display

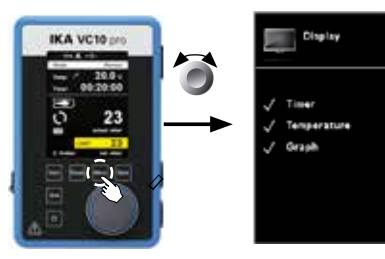

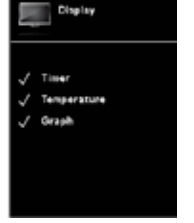

#### current run comes to an end or the device is switched off, and the value can be changed.

#### Operating mode C:

In this operating mode, the set target value is saved when the current run comes to an end or the device is switched off, and the value cannot be changed.

#### Operating mode D:

In this operating mode, the target value is applied if it does not change after 3 seconds, or when the yellow background is displayed behind the target value. In operating modes A and B, the target value is applied immediately when the target value is changed by turning the knob.

In operating mode C, the target value cannot be changed.

In the "Display" menu the user can specify what information will be displayed on the main screen.

#### Graph

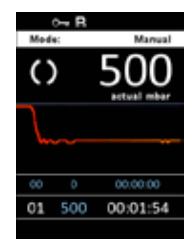

#### Programs

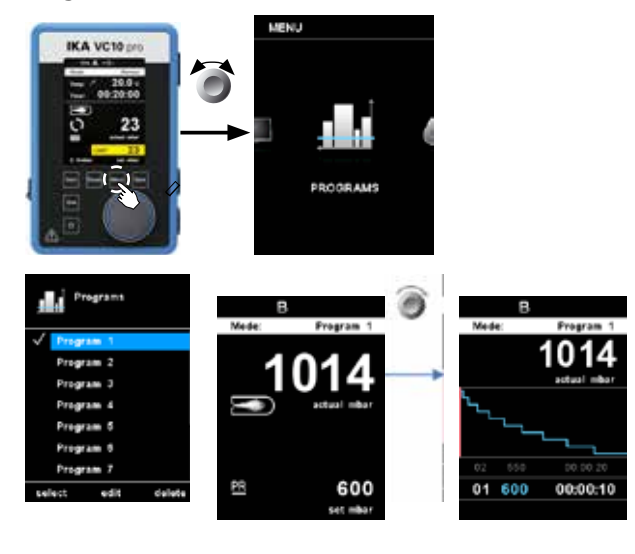

In the "Graph" menu, user can observe the real-time pressure change on the shown graph.

#### Select:

To select a program, use the rotating/pressing knob and press "Select". Only programs that have at least one program segment can be selected.

When a program has been successfully selected, this is indicated by a tick mark ( $\checkmark$ ). The vacuum controller is then in program mode. In the main screen, the program view can then be selected by turning the knob to the right. Turning the knob to the left returns the user to the main screen.

#### Start:

To start a selected program, the push knob must be pressed in the main screen.

#### Edit:

Edit the selected program parameters. Start to edit the selected program parameters by pressing on menu option "Edit" with rotating/pressing knob. The user can edit, delete or insert one selected program segment in the program.

#### Delete:

Deletes the selected program. If a selected program is deleted by pressing on menu option "Delete" with rotating/pressing knob, all the program parameters will be emptied. The tick ( $\checkmark$ ) disappears.

#### Details for editing the program

| Program 1 |      |        |          |
|-----------|------|--------|----------|
| No.       | Pres | sure   | hh:mm:ss |
| 01        | 600  | mbar   | 00:00:10 |
| 02        | 550  | mbar   | 00:00:20 |
| 03        | 500  | mbar   | 00:00:30 |
| 04        | 450  | mbar   | 00:00:40 |
| 05        | 400  | mbar   | 00:00:50 |
| 06        | 350  | mbar   | 00:01:00 |
| 07        | 300  | mbar   | 00:01:10 |
| 08        | 250  | mbar   | 00:01:20 |
| edit      | :    | insert | delete   |

When a program is being edited, following screen appears.

In this program, user can define up to 10 segments. The selected segment is highlighted. Then, the user can edit, delete or insert a segment in this program. The program is save automatically.

#### <u>Edit:</u>

If the background of a selected value is yellow, the user can change the setting of the pressure value or the time value.

#### Delete:

When a highlighted segment is deleted, the subsequent segments move upward, closing the gap created by the deleted segment.

#### Sample for editing the program

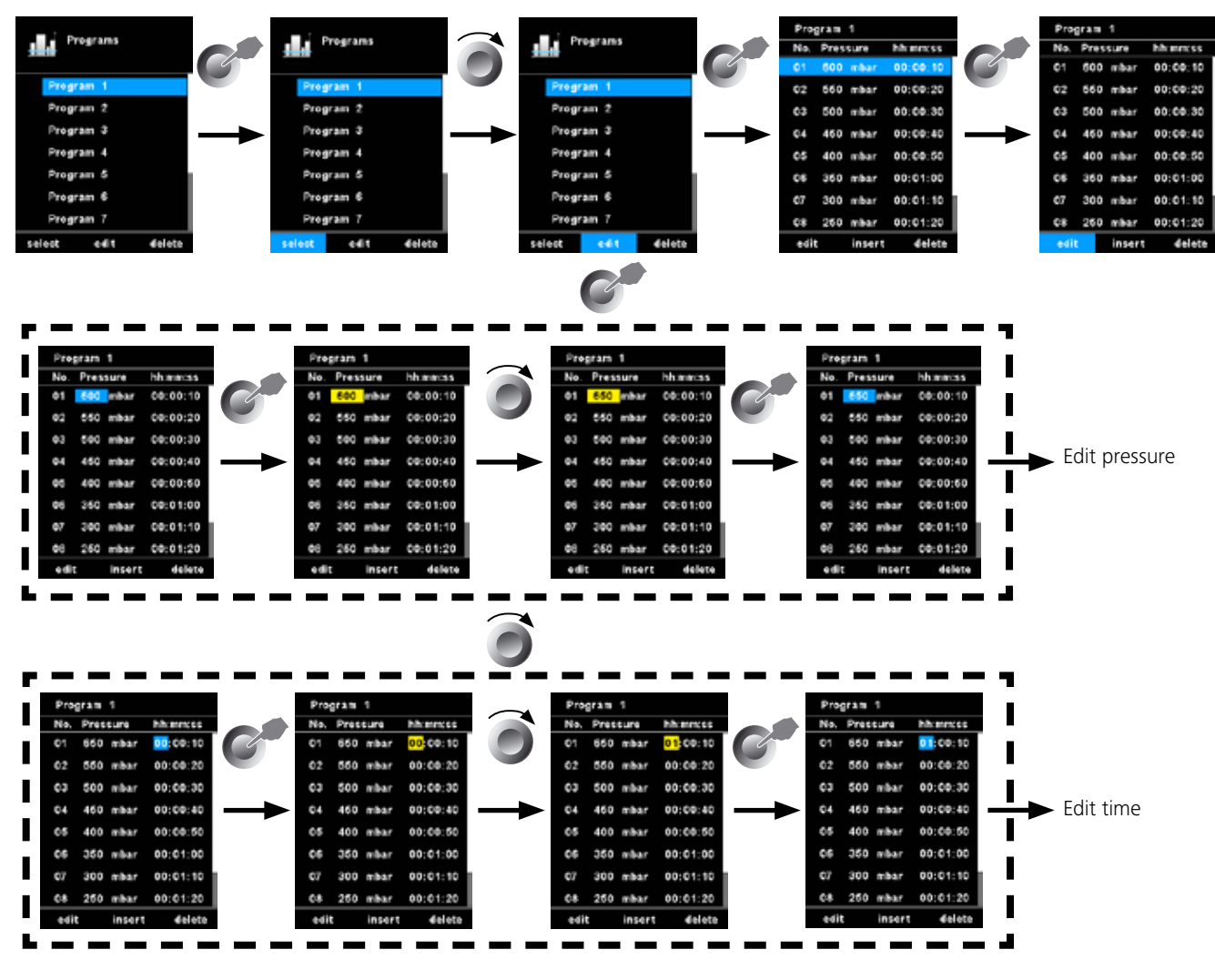

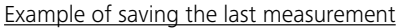

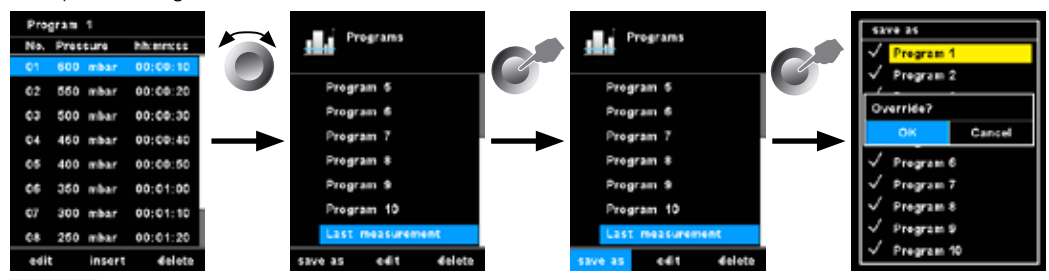

Safety

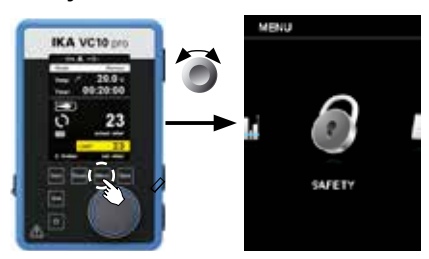

#### Service

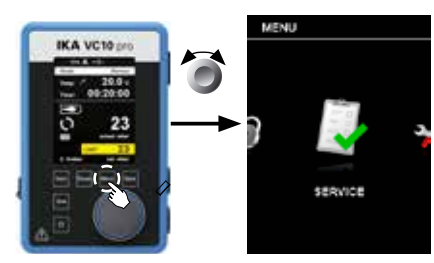

#### Settings

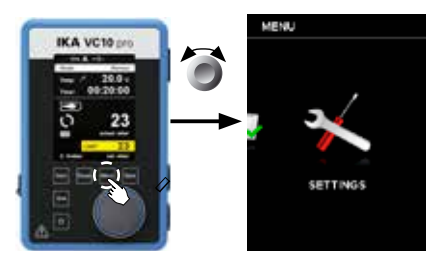

#### Languages:

The "Languages" option allows the user to select the desired language by turning and pressing the rotating/pressing knob (D). A tick ( $\checkmark$ ) indicates the language that is set for the system.

#### <u>Units:</u>

The "Units" option allows the user to select the desired unit for displaying the temperature and pressure by turning and pressing the rotating/pressing knob. For the temperature, the choice is between "°C" or "°F". For the pressure, the choice is "mbar", "hPa", "mmHg" or "Torr". A tick ( $\checkmark$ ) indicates the unit that is set for the system.

#### **Display:**

The "Display" option allows the user to change the background color and brightness of the working screen.

In the "Password" menu, the user can protect the vacuum controller settings using a password. (factory setting: 000)

In the "Service" menu, the valves, the pump or the refrigerated circulator can be operated individually and also checked to ensure that they are operating correctly. If no VACSTAR is connected, the menu item "Pump" is greyed out and not active.

#### Sound:

The "Sound" option allows the user to activate/deactivate the key-press sound and to set the volume.

#### Factory settings:

Select the "Factory settings" option by turning and pressing the rotating/pressing knob. The system requests confirmation to recreate the factory settings. You can choose if you want to reset only the "Menu values", or only the "Programs". Alternatively, you can reset all by selecting "All". Pressing the "OK" key resets the system settings to the original standard values set at dispatch from the factory (see "Menu structure" illustration).

#### **Communication:**

The "Device name" option allows the user to input a device name. The device name appears on the opening screen when the device is switched on.

This can be useful when using multiple devices with different settings. This also facilitates the identification of each device when communicating with a PC via USB, RS232 and Bluetooth, for example.

#### Information:

The "Information" option offers the user an overview of the most important system settings of the vacuum controller VC 10 lite/pro.

## **Interfaces and outputs**

The device can be operated in "Remote" mode via an RS 232 or USB interface using the laboratory software laborator $f^{*}$ .

The RS 232 interface at the back of the device is fitted with a 9-pole SUB-D port which can be connected to a PC. The pins are assigned serial signals.

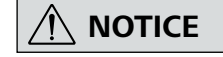

Please comply with the system requirements together with the operating instructions and help section included with the software.

#### **USB** interface

The Universal Serial Bus (USB) is a serial bus for connecting the device to the PC. Equipped with USB devices can be connected to a PC during operation (hot plugging). Connected devices and their properties are automatically recognized.

Use the USB interface in conjunction with labworlds  $oft^*$  for operation in "Remote" mode and also to update the firmware.

#### Installation

First, download the latest driver for devices with USB in-terface from <u>http://www.com//lws/download/usb-driver.zip</u> and install the driver by running the setup file. Then connect the device through the USB data cable to the PC.

#### Serial interface RS 232 (V 24)

Configuration:

- The functions of the interface connections between the device and the automation system are chosen from the signals speci-fied in EIA standard RS 232 in accordance with DIN 66 020 Part 1.
- For the electrical characteristics of the interface and the allocation of signal status, standard RS 232 applies in accordance with DIN 66 259 Part 1.
- Transmission procedure: asynchronous character transmission in start-stop mode.
- Type of transmission: full duplex.
- Character format: character representation in accordance with data format in DIN 66 022 for start-stop mode. 1 start bit; 7 character bits; 1 parity bit (even); 1 stop bit.
- Transmission speed: 9600 bit/s
- Data flow control: none
- Access procedure: data transfer from the device to the computer takes place only at the computer's request

#### Command syntax and format

The following applies to the command set:

- Commands are generally sent from the computer (Master) to the stirrer machine (Slave).
- The stirrer machine sends only at the computer's request. Even fault indications cannot be sent spontaneously from the device to the computer (automation system).
- Commands are transmitted in capital letters.
- Commands and parameters including successive parameters are separated by at least one space (Code: hex 0x20).
- Each individual command (incl. parameters and data) and each response are terminated with Blank CR LF (Code: hex 0x20 hex 0x0d hex 0x20 hex 0x0A) and have a maximum length of 50 characters.
- The decimal separator in a number is a dot (Code: hex 0x2E).

The above details correspond as far as possible to the recommendations of the NAMUR working party (NAMUR recommendations for the design of electrical plug connections for analogue and digital signal transmission on individual items of laboratory control equipment, rev. 1.1).

The NAMUR commands and the additional specific commands serve only as low level commands for communication between the stirrer machine and the PC. With a suitable terminal or communications programme these commands can be transmitted directly to the stirrer equipment.

The software package, labworldsoft<sup>\*</sup>, provides a convenient tool for controlling the equipment and collecting data under MS Windows, and includes graphical entry features, for motor speed ramps for example.

The following table summarises the (NAMUR) commands under -stood by the control equipment.

| NAMOR Commanus | FUNCTION                        |
|----------------|---------------------------------|
| IN_NAME        | Read device name                |
| IN_PV_3        | Read PT 1000 value              |
| IN_PV_66       | Read current pressure value     |
| IN_SP_66       | Read pressure target value      |
| IN_SP_70       | Read hysteresis target value    |
| IN_MODE_66     | Read current evacuation mode    |
| IN_ERROR       | Read error status               |
| OUT_SP_66      | Set pressure target value       |
| OUT_SP_70      | Set hysteresis value            |
| OUT_MODE_66    | Set evacuation mode             |
| START_66       | Start evacuation                |
| STOP_66        | Stop evacuation                 |
| RESET          | Switch to normal operating mode |

#### NAMUR Commands Function

#### PC 1.1 Cable (Device to PC)

Required for connecting the 9-pin socket to a PC.

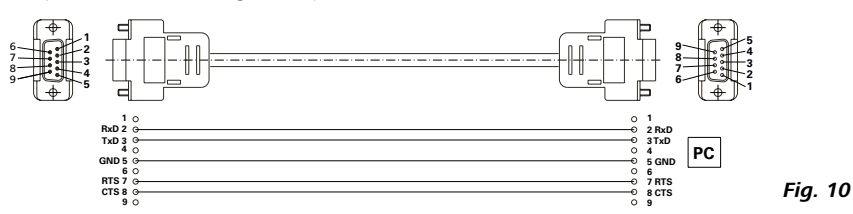

#### Connection VC 10 lite/pro - PC

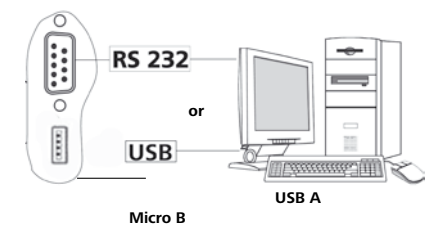

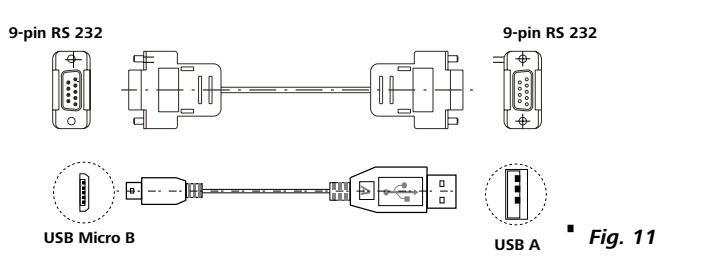

#### **Connection Refrigerated circulator** PC1.3 Cable (Device - Refrigerated circulator)

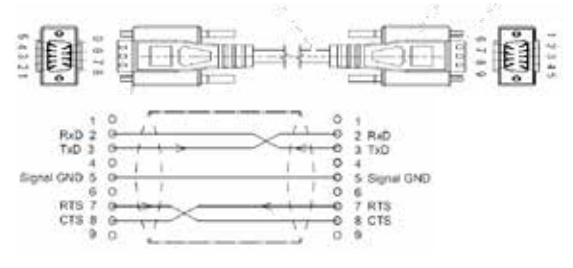

Connection (Device - Refrigerated circulator)

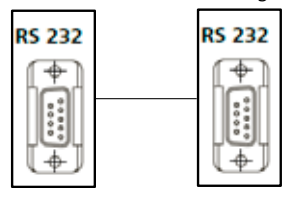

#### **Connection cable**

This cable is required to connect the VC 10 lite/pro to the VACSTAR (speed mode).

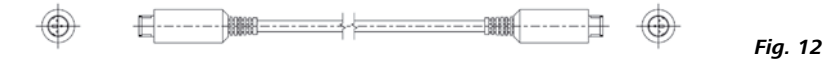

## Maintenance and cleaning

The device is maintenance-free. It is only subject to the natural wear and tear of components and their statistical failure rate.

#### <u>Cleaning</u>

- For cleaning disconnect the mains plug!
- Use only cleaning agents which have been approved by to clean devices.
- These are water (with tenside) and isopropanol.
- Wear protective gloves during cleaning the devices.
- Electrical devices may not be placed in the cleansing agent for the purpose of cleaning.
- Do not allow moisture to get into the device when cleaning.
- Before using another than the recommended method for cleaning or decontamination, the user must ascertain with that this method does not destroy the device.

Spare parts order

- When ordering spare parts, please give:
- device type.
- serial number, see type plate.
- position number and description of spare part, see **www.ika.com**.
- software version

#### <u>Repair</u>

#### Please only send devices in for repair that have been cleaned and are free of materials which might present health hazards.

For repair, please request the "Safety Declaration (Decontamination Certificate)" from or use the download printout of it from website at **www.ika.com**.

If your appliance requires repair, return it in its original packaging. Storage packaging is not sufficient when sending the device - also use appropriate transport packaging.

## **Error codes**

#### Error:

The fault is shown by an error message in the display as following if the error occurs, e.g. Error 4. Proceed as follows in such cases:

- Switch the device switch off,
- carry out corrective measures,
- switch the device switch on again.
- ⇒ Measurement is stopped.

#### Warning:

#### Information:

- Measurement is stopped.
- Measurement continues.
- Warning is displayed.Warning can be confirmed.
- Information is displayed.
- Information can be confirmed.

| Description                                                     | Detection                                                                                                    | Reason                                                                                                    | Action                                                                                                    |
|-----------------------------------------------------------------|----------------------------------------------------------------------------------------------------|----------------------------------------------------------------------------------------------------|----------------------------------------------------------------------------------------------------|
| Information<br>No Pressure Change                               | Pressure gradient analysis does not show any deviation.                                                          | Pump is not running.<br>Vacuum hose isn't connected.<br>Failure in hose system.<br>Recipient isn't closed.                                                                                                    | Check pump control cable connection.<br>Check pump power supply.<br>Switch on pump.<br>the position.<br>Check correct vacuum hose connection<br>(IN/ OUT/VENT).<br>Close recipient. |
| Information<br>System Not Tight                                 | Pressure gradient analysis shows<br>pressure deviation, but set value<br>cannot be reached.                      | Vacuum hose connection isn't tight.<br>Recipient isn't tight.<br>Vacuum pump power isn't sufficient.<br>Venting valve leakage.<br>Boiling point of solvent is reached be-<br>fore.                            | Check vacuum hose connection.<br>Check recipient.<br>Check technical data of the pump.<br>Call service department.<br>Check set value.                                              |
| Information<br>Venting Error                                    | Pressure gradient analysis does not<br>show any deviation after pressing<br>the "Venting" button.                | Recipient wasn't evacuated at all.<br>Failure in hose system.<br>Venting valve leakage.<br>Front foil button is damaged.                                                                                      | Evacuated recipient.<br>Check correct vacuum hose connection<br>(IN/ OUT/VENT).<br>Call service department.                                                                         |
| Pump not connected                                              | Connection to Vacstar(speed mode) not present.                                                                   | Damaged or no cable connected                                                                                                    | Check connection cable is present and well connected.                                                                                                    |
| Warning<br>Boiling Point Error                                  | Boiling point cannot be detected.<br>Pressure gradient analysis does not<br>show boiling point.                  | Heating bath does not heat up.<br>Solvent with extreme low boiling point<br>is used.                                                                                                    | Check heating bath.<br>Solvent distillation only manually.                                                                                                    |
| Warning<br>External Temperature Is Too<br>High                  | Measured temperature is too high.<br>External temperature is higher than<br>maximum value                        | Medium temperature is too high.<br>External sensor is broken.                                                                                                    | Check the medium temperature.<br>Call service department.                                                                                                    |
| Warning<br>External Temperature Is Too<br>Low                   | Measured temperature is too low.<br>External temperature is lower than<br>minimum value.                         | Medium temperature is too low.<br>External sensor is short-connected.                                                                                                    | Check the medium temperature.<br>Call service department.                                                                                                    |
| Warning<br>Control Pump State Error                             | Pump is disconnected during ana-<br>log speed control mode. Pump is<br>connected during 2-point control<br>mode. | Pump is disconnected during analog<br>speed control mode.<br>Pump is connected during 2-point con-<br>trol mode                                                                                               | Connect the pump.<br>Disconnect the analog pump.                                                                                                    |
| Warning<br>RS232 Communication Error<br>USB Communication Error | Watchdog time elapsed.                                                                                           | labworldsoft <sup>®</sup> uses wrong device for<br>VC 10 lite/pro.<br>Wrong tools are used to communicate<br>with VC 10 lite/pro.<br>Unstable connection.<br>Watchdog was set in device or via PC<br>command. | Check the labworldsoft <sup>®</sup> setting.<br>Check the PC tools.<br>Check the connection.<br>Disable watchdog when not necessary.<br>Increase sample rate.                       |

| Description                                               | Detection                                                                               | Reason                                                                                                    | Action                                                                                                    |
|-----------------------------------------------------------|-----------------------------------------------------------------------------------------|----------------------------------------------------------------------------------------------------|----------------------------------------------------------------------------------------------------|
| Warning<br>Temperature Calibration<br>Error               | Temperature calibration value is out of range.                                          | Wrong simulator resistance is chosen.<br>Set wrong temperature calibration<br>value.                             | Check the simulator resistance.<br>Call service department.                                                                                               |
| Warning<br>Pressure Calibration Error                     | Pressure calibration value is out of range.                                             | Input wrong vacuum actual value<br>when calibration.<br>Set wrong vacuum calibration value.<br>Sensor is broken. | Calibrate again.<br>Check the set calibration value.<br>Call service department.                                                                          |
| Error 3<br>Device Temperature Error.                      | Analysis of internal PCB temp.<br>Sensor.<br>Inside temperature reaches limit<br>value. | Room temperature > 40 °C.<br>PCB or valve is broken.                                                             | Switch off device for cool down.<br>Call service department.                                                                                              |
| Error 9<br>Logic Storage Error.<br>Display Storage Error. | Read or write internal memory<br>error.                                                 | Read or write internal memory error.                                                                             | Call service department.                                                                                                    |
| Error 68<br>Pressure Out Of Range.                        | Pressure is out of range.<br>Pressure is bigger than room<br>pressure.                  | Pressure in the recipient is too high.<br>Sensor is broken.                                                      | Check the air flow of pump and vent<br>recipient.<br>Call service department.                                                                             |
| Error 69<br>Pressure Sensor Error.                        | Pressure sensor output is too low.                                                      | Sensor is not connected.<br>Sensor is broken.                                                                    | Check the sensor connection.<br>Call service department.                                                                                                  |
| Error 71<br>Internal Communication<br>Error               | Internal Watchdog elapsed.                                                              | Communication lost between logic board and display board.                                                        | Restart device (unplug mains cable,<br>plug in mains cable).<br>Check communication between logic<br>board and display board.<br>Call service department. |

If the actions described fails to resolve the fault or another error code is displayed then take one of the following steps:

- contact the service department,
- send the instrument for repair, including a short description of the fault.

## Accessories

Accessories see **www.ika.com**.

## **Product contact parts**

| Designation        | Material        |
|--------------------|-----------------|
| Connection spigots | PP              |
| Distributor        | PPS             |
| Pressure sensor    | FPM/AL2O3       |
| Vacuum valve       | PEEK; EPDM; FKM |
| Venting valve      | PEEK; EPDM; FKM |

## Technical data

|                                        | Unit | VC 10 lite                            | VC 10 pro                        |
|----------------------------------------|------|---------------------------------------|----------------------------------|
| Connection diameter suction side       | mm   | 8                                     | 3                                |
| Connection diameter pressure side      | mm   | 8                                     |                                  |
| Connection diameter venting side       | mm   |                                       | 3                                |
| Input pressure min.                    | mbar |                                       | 1                                |
| Input pressure max.                    | mbar | 10                                    | 50                               |
| Boiling point detection                |      | -                                     | yes                              |
| Solvent library                        |      | У                                     | es                               |
| Two-point control                      |      | -                                     | yes                              |
| Analog speed vacuum control            |      | y.                                    | es                               |
| Display                                |      | Т                                     | FT                               |
| Pressure unit / scale                  |      | mbar, hPa,                            | mmHg, Torr                       |
| Vacuum sensor                          |      | У                                     | es                               |
| Vacuum sensor type                     |      | cerami                                | c Al <sub>2</sub> O <sub>3</sub> |
| Pressure max. for pressure sensor      | bar  | 1                                     | .6                               |
| Measurement range (absolute) min.      | mbar | 1                                     |                                  |
| Measurement range (absolute) max.      | mbar | 1100                                  |                                  |
| Control range min.                     | mbar | 1                                     |                                  |
| Control range max.                     | mbar | 1100                                  |                                  |
| Resolution pressure                    | mbar | 1                                     |                                  |
| Measurement uncertainty                | mbar | 1                                     |                                  |
| Medium temperature (gas) min.          | °C   | 5                                     |                                  |
| Medium temperature (gas) max.          | °C   | 4                                     | .0                               |
| Vacuum valve                           |      | -                                     | yes                              |
| Venting valve                          |      | y y                                   | es                               |
| Connection for ext. temperature sensor |      | -                                     | PT 1000                          |
| Temperature unit                       |      | -                                     | °C/°F                            |
| Temperature measuring range min.       | °C   | -                                     | -10                              |
| Temperature measuring range max.       | °C   | -                                     | 200                              |
| Temperature measurement resolution     | К    | -                                     | 1                                |
| Accuracy of temperature measurement    | К    | - ±1                                  |                                  |
| Timer                                  |      | yes                                   |                                  |
| Time setting min.                      | s    | 1                                     |                                  |
| Time setting max.                      | min  | 6000                                  |                                  |
| Vacuum speed control interface         |      | VAC                                   | STAR                             |
| Material in contact with medium        |      | Al <sub>2</sub> O <sub>3</sub> , PTFE | e, FPM, PPS                      |
| Housing material                       |      | PBT                                   |                                  |
| Fastening                              |      | stand/clamp                           |                                  |
| Fastening diameter                     | mm   | 1                                     | 6                                |

|                                            | Unit | VC 10 lite | VC 10 pro |
|--------------------------------------------|------|------------|-----------|
| Dimensions (B x H x T)                     | mm   | 95 x 1     | 50 x 110  |
| Weight                                     | kg   |            | 1.5       |
| Permissible ambient temperature min.       | °C   |            | 5         |
| Permissible ambient temperature max.       | °C   |            | 40        |
| Permissible relative humidity              | %    | 80         |           |
| Protection class according to DIN EN 60529 |      | IP 20      |           |
| RS 232 interface                           |      | yes        |           |
| USB interface                              |      | yes        |           |
| Voltage                                    | v    | 100 - 240  |           |
| Frequency                                  | Hz   | 50/60      |           |
| Power input                                | w    | 24         |           |
| Power input standby                        | w    | 2          |           |
| DC Voltage                                 | v    | 24         |           |
| Current consumption                        | mA   | 1000       |           |

Subject to technical changes!